## DIE INFOZEITSCHRIFT FÜR ABIS - KUNDEN ENTWICKLUNGSSTAND DEZEMBER 2019

Version 2019-2020

6 STEIGUNG

### <u> Plan 2D & 3D</u>

Allgemeines

- Maustastenbelegung - Definitionsart: SCHNITT Neue Funktionen - Objektbearbeitung - Übertragung von Objekteigenschaften

Bemaßung Fläche

#### BMP

32

- Neue Verwaltung **Einfacher Text** - Editierung Trimmen - Wandende Ansichtsfenster - Anzeigeoptionen

ABiSPlan3D

#### Seite 19

Seite 35

- Ebeneneinstellung in Ansichten Ebenen

- Export & Verwaltung

- Referenzen

- Flächentexte ein/aus - Datentexte mit 255 Zeichen

- Definitionsoptionen

- Dialogpositionen und -größen - Blättern in Ebenentabellen

### ABIS AVA

Objekthöhen

Mehrsprachigkeit - Allgemein und Ausdruck Ausdruck - 2 Währungen Preisspiegel - Anonymisieren von Bietern Kontaktdatenbank - Neuentwicklung Import IFC-Format **AVA** Deutschland Weitere Neuerungen

### Software

DC-Pfahl, DC-Last, DC-Lamelle, DC-Baugrube **BIM im Grundbau** 

Seite 56

### Neues in ABiSPlan Version 32

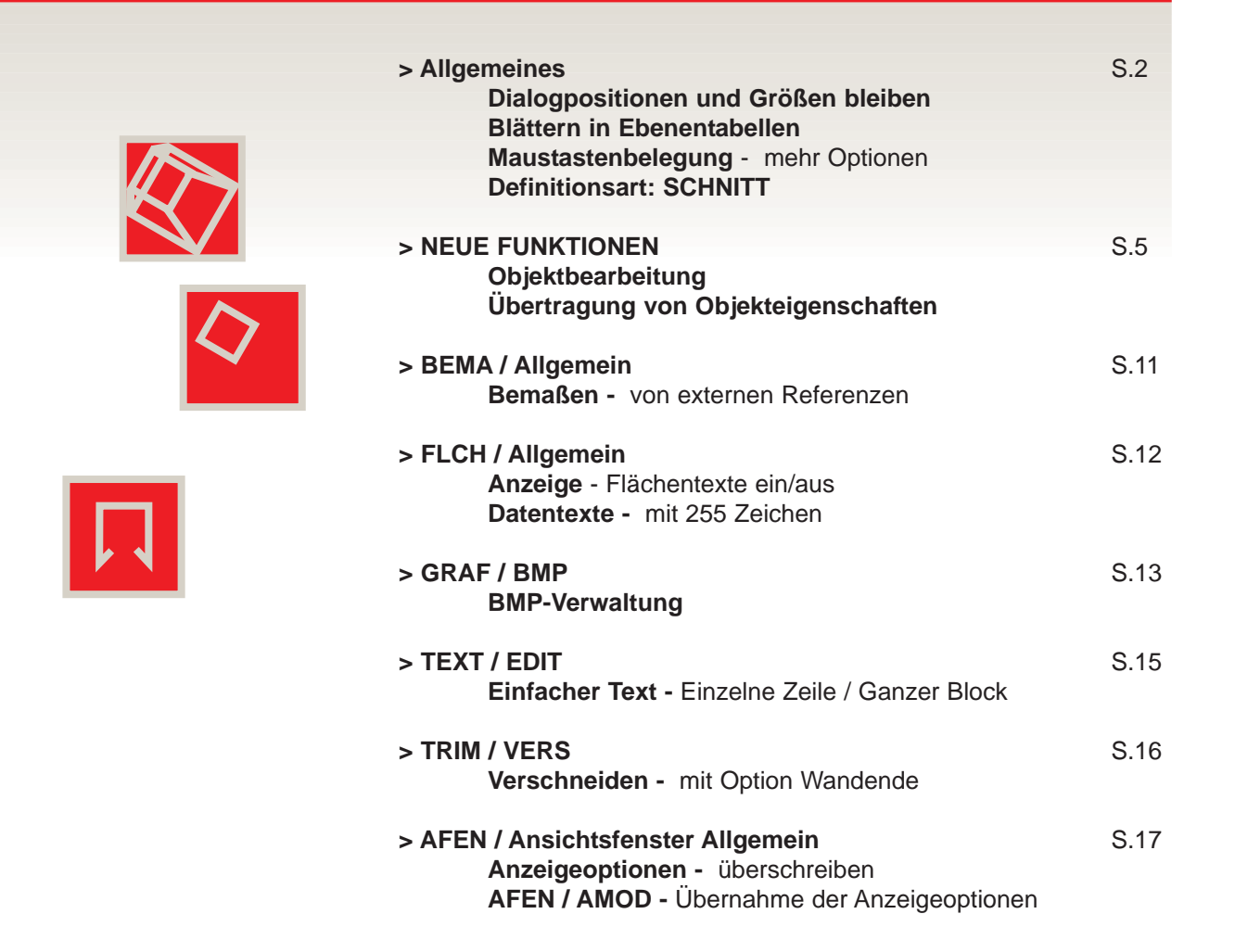

### Allgemein

### Fensterpositionen bleiben!

Die individuelle Festlegung der Größen und Positionen der Dialoge, die über das **Menü Hilfsfunktionen** geöffnet werden, bleiben über den Programmaufruf hinweg erhalten. Die Dialoge:

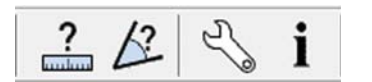

- > Distanzmessen
- > Winkelmessen
- > Objekt bearbeiten
- > Objekt Information
- > Blättern in Ebenentabellen
- > Papierbereich wählen

werden auch bei neuerlichem Programmstart an der zuletzt gewählten Bildschirmposition geöffnet.

### Neue Hilfsfunktion: Ebenen blättern

Über das *Menü - Hilfsfunktionen / Blättern* kann durch belegte Ebenen geblättert werden.

Mit <<Vorherige bzw. Nächste >> wird gemäß der eingestellten Ebenensortierung (Nummer / Name) die vorherige / nächste Ebene exklusiv eingeblendet.

Die Startebene für das Blättern wird folgendermaßen bestimmt:

Wenn eine einzige Ebene eingeblendet ist, ist diese Ebene die Startebene, und beim Blättern wird die folgende / vorherige eingeblendet.

Wenn keine oder mehrere Ebenen eingeblendet sind, und das aktuelle Ebenenbündel die aktuelle Ebene beinhaltet, wird die aktuelle Ebene als Startebene verwendet; ansonsten wird beim ersten Blättern die erste / letzte belegte Ebene eingeblendet.

Die neue Hilfsfunktion, wird auch in den Hilfsfunktions-Menüs > Objekteigenschaften bearbeiten > Information angeboten.

### Optionen Maustasten

Die Funktion "**Eingabe bestätigen**" der linken Maustaste ist **fix** zugewiesen und kann in allen ABiSPlan Programmen nicht individuell verändert werden!

Aber die Funktionen der rechten und mittleren Maustaste können Sie je nach Zweckmäßigkeit selbst einstellen:

| Allgemeines                                                                                                    | Maustasten                                                                                                    | Mausrad                                                                    | Tastenko | mbinationen      | Verzeichnisse          | Prototypen                                             | Menüdesign                        |                     |
|----------------------------------------------------------------------------------------------------|----------------------------------------------------------------------------------------------------|----------------------------------------------------------------------------|----------|------------------|------------------------|--------------------------------------------------------|-----------------------------------|---------------------|
| Funktionen                                                                                                    |                                                                                                    |                                                                            |          | Mittlere  Rechte | Maustaste<br>Maustaste | V + <umscha< td=""><td>alt&gt;</td><td></td></umscha<> | alt>                              |                     |
| Backspace<br>Dynamisch<br>ESC - Eing<br>F1 - Eingal<br>F10 - Curs<br>F12 - Para<br>F3 - Fang<br>F5 - Fang<br>F6 - Fang<br>F7 - Punkt<br>F8 - Übern<br>F9 - Distar<br>Objekt ber<br>STRG + T3<br>STRG +F3<br>STRG +F8 | <ul> <li>&lt;</li> <li>ses Zoom vers«</li> <li>abe bestätiger</li> <li>be abschließer</li> <li>or Richtung M</li> <li>meterübernah</li> <li>Punkt</li> <li>Schnittpunkt</li> <li>Objekt</li> <li>Halbierungspu</li> <li>konstruktion</li> <li>Iahme F, L</li> <li>zmessen</li> <li>arbeiten</li> <li>abe Zoom vers</li> <li>Fang Textein</li> <li>Übernahme E</li> </ul> | chieben<br>h<br>aus<br>me Objekt<br>nkt<br>chieben<br>fügepunkt<br>5, F, L | A H      | UMSCHALT         | +F7 - Koordina         | tensystem dre                                          | Hen<br>Hinzufi<br>Entfer<br>Stand | igen<br>nen<br>lard |
|                                                                                                    |                                                                                                    |                                                                            |          | Verwendun        | g der Escape-Ta        | aste: ABISPLA                                          | N 18.0                            | • uilfa             |

Neu mit der Version 32 ist die Einbindung der Kombination aus Maustastenklick und den Tasten <Umschalt> und, oder <Strg>

Wählen Sie "Mittlere Maustaste" oder "rechte Maustaste" und zusätzlich <Umschalt> oder <Strg>.

Durch die Kombination mit den Tasten <Strg> und <Umschalt> können **pro Maustaste** also bis zu 4 verschiedene Funktionsfolgen eingestellt werden.

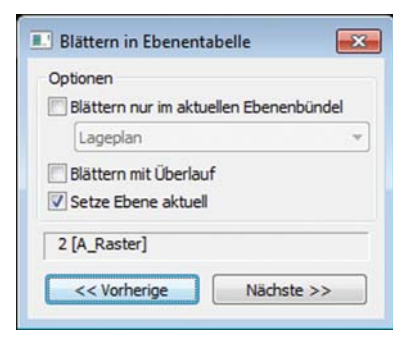

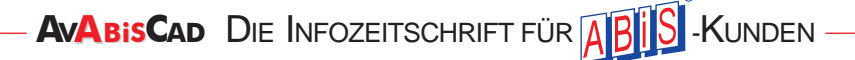

### Allgemein Definitionsart: SCHNITT Die Eigenschaften der Definitionsart: SCHNITT wurde mit der neuen Version 32 erweitert: Bei der Positionierung des SCHNITT-Fensters braucht man NICHT mehr auf die Einbeziehung der Objekt-Koordinatenpunkte (Vektor-Anfangs- & Endpunkte) achten! Es genügt das Objekt mit dem Definitionsfenster anzuschneiden! Ob Wände, Linien, Kreise, Bemaßungen oder Schraffuren (auch Flächenschraffuren) können an jeder Umrissposition mit SCHNITT selektiert werden! 巾 Wobei Schraffuren (auch Typ 0 / vollflächige Schraffur) und Flächenschraffuren zusätzlich zur Umrissposition, auch INNERHALB definiert werden können! Beachten Sie bitte bei Vektorschraffuren mit großer Skalierung, dass mindestens ein Schraffur Typ 0 / Selektion OK Teilvektor der Schraffur vom Definitionsschnitt angeschnitten wird! Wenn der Definitionsschnitt keinen sichtbaren Teilvektor der Schraffur berührt, wird die Schraffur nicht selektiert! Vektor-Schraffur / Selektion OK

Vektor-Schraffur / KEINE Selektion

### Objektbearbeitung

×

....

•

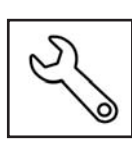

### Bearbeitung eines Objektes

Alle objektmöglichen Eigenschafts- und Darstellungsänderungen und deren Werkzeug waren und sind IMMER dem ObjektMENÜ zugeordnet!

- > Text editieren im Hauptmenü TEXT
- > Wandstärke ändern im Hauptmenü WAND usw.

Nur eigenschaftsübergreifende Änderungen wie Ebenen, Farben und Linientypen sind im HauptMENÜ ATTR / Attribute zusammengefasst!

Mit der Version 32 steht nun ein globales Bearbeitungswerkzeug zur Verfügung, die ...

| > Objekt  | bearbe  | eitung  |      |         |                     |      |      |       |       |    |            |
|-----------|---------|---------|------|---------|---------------------|------|------|-------|-------|----|------------|
| Die Objek | ktbeart | peitung | wird | über da | s <mark>Werk</mark> | zeug | schl | lüsse | el-Sy | mb | ol aus der |
| Symbolie  | eiste a | uigerui | en.  |         |                     |      |      |       |       |    |            |
|           |         |         |      |         |                     |      |      |       |       |    |            |

Das Fenster der aktiven Objektbearbeitung kann in Größe und Öffnungsposition individuell festgelegt werden.

#### > Immer an der gleichen Position:

Die Festlegung von Größe und Position bleibt erhalten, auch beim Zeichnungswechsel oder neuem Programmstart! Daher öffnet die Objektbearbeitung IMMER an der letztgewählten Bildschirmposition!

Durch einen Klick / Definition in die Nähe eines beliebigen Objektes werden die vorhandenen Eigenschaften in der Objektbearbeitung aufgelistet.

#### > Einteilung in Abschnitte:

Die Objektbearbeitung ist immer, egal welchen Objekttyp Sie selektieren, in 5 Abschnitte unterteilt!

#### 1. Abschnitt: Objekt-Teile:

Objekte bestehen meist aus mehreren Teilen, Figuren oder Zeilen und haben vielleicht unterschiedliche Eigenschaften.

| Objekt: | Übernahme und zur Objekteingabe |
|---------|---------------------------------|
| ė-      | Wand<br>Linie                   |
|         |                                 |

Hier bestimmen Sie mit einem Klick auf die jeweilige Zeile die Bearbeitungs-Tiefen.

Diese Selektions-Tiefe wird am Zeilentext FETT dargestellt, und am Objekt selber erkennt man anhand der Markierfarbe, welche Teilobjekte bearbeiten werden können.

Bei neuer Objektdefinition bleibt die gewählte Bearbeitungstiefe objekttypintern erhalten. Beim Wechsel auf einen anderen Objekttyp (z.B.: Wand zu Fläche) wird immer das ganze Einzelobjekt ausgewählt.

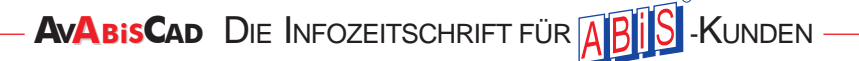

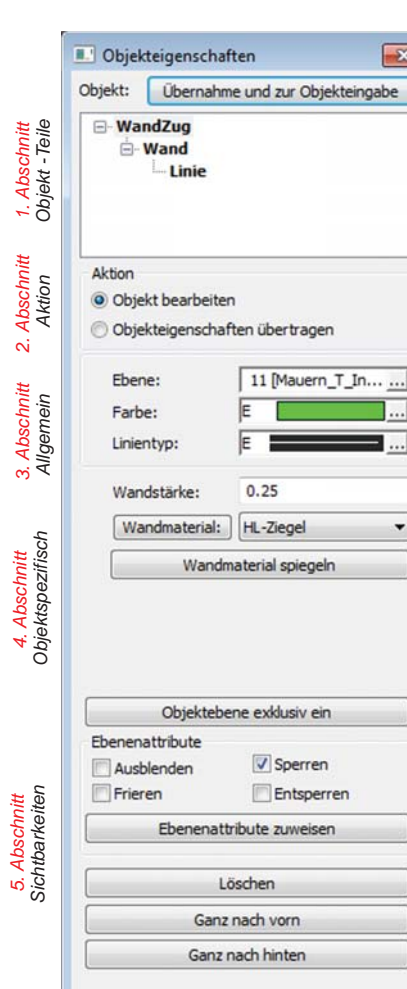

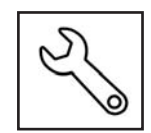

#### 2. Abschnitt: Aktion

Objekteigenschaften Bearbeiten oder Übertragen

Beim Öffnen der Objektbearbeitung ist IMMER die Aktion:

> Objekt bearbeiten aktiv.

| Aktion             |              |
|--------------------|--------------|
| Objekt bearbeiten  |              |
| Objekteigenschafte | n übertragen |

Daher wird jede Änderung in den Abschnitten 3 bis 5 sofort und ohne weitere Bestätigung am selektierten Objekt, entsprechend der Selektions-Tiefen angewendet und dargestellt!

Die Auswahl erfolgt IMMER **einzeln mit einem Klick**, da nur die Eigenschaften eines Objektes bearbeitet werden können. Wenn Sie bestimmten Eigenschaften mehreren Objekten zuweisen wollen, verwenden Sie die entsprechenden Bearbeitungswerkzeuge der HauptMENÜs, oder verwenden die *Objekteigenschafts Übergabe* 

Bei der **Einzelauswahl** unterstützt Sie das grüne Parameterfeld, mit *Glob/Lok* und den **Optionsfilter** von Objekttypen & Attributen.

|    | Glob Lok 🗸 Alles |
|----|------------------|
|    | Optionen         |
| F1 |                  |
|    |                  |

#### > Objekteigenschaften übertragen

Nicht alle Eigenschaften aus dem **Abschnitt 3** (Allgemeine Eigenschaften) und **Abschnitt 4** (Objekttyp spezifische Eigenschaften) sind übertragbar!

Beim Wechsel auf diese Aktion werden alle Objekteigenschaften gesperrt! Dafür bekommen alle **übertragbaren Objekteigenschaften** ein **Aktivierungsfeld** vorangestellt!

#### Selektive Eigenschaftsübertragung

Hier bestimmen Sie mit einem Aktivierungs-Haken, welche Eigenschaften übertragen werden sollen!

#### > Welche Objekte bekommen die Eigenschaft

Die Objektbearbeitung aber auch die Übergabe verwenden zur Objektauswahl die Definitions- und Filteroptionen des grünen Parameterfeldes

Sie bestimmen welche Definitionsart die geeignetste ist, wählen mit einem Klick oder Markierfenster in Serie die Objekte aus, und übertragen die ausgewählten Eigenschaften mit **<F1>** 

|    | EFS  | Glob      | ✓ Alles  |
|----|------|-----------|----------|
|    |      | mit Block | Optionen |
| F1 | ++ - |           |          |

Aktion

Ebene:Farbe:

✓ Linientyp:

Wandstärke:

Wandmaterial: HL-Ziegel

Objekt bearbeiten

Objekteigenschaften übertragen

E

0.25

Wandmaterial spiegeln

11 [Mauern\_T\_In... ...

#### 3. Abschnitt: Allgemeine Eigenschaften

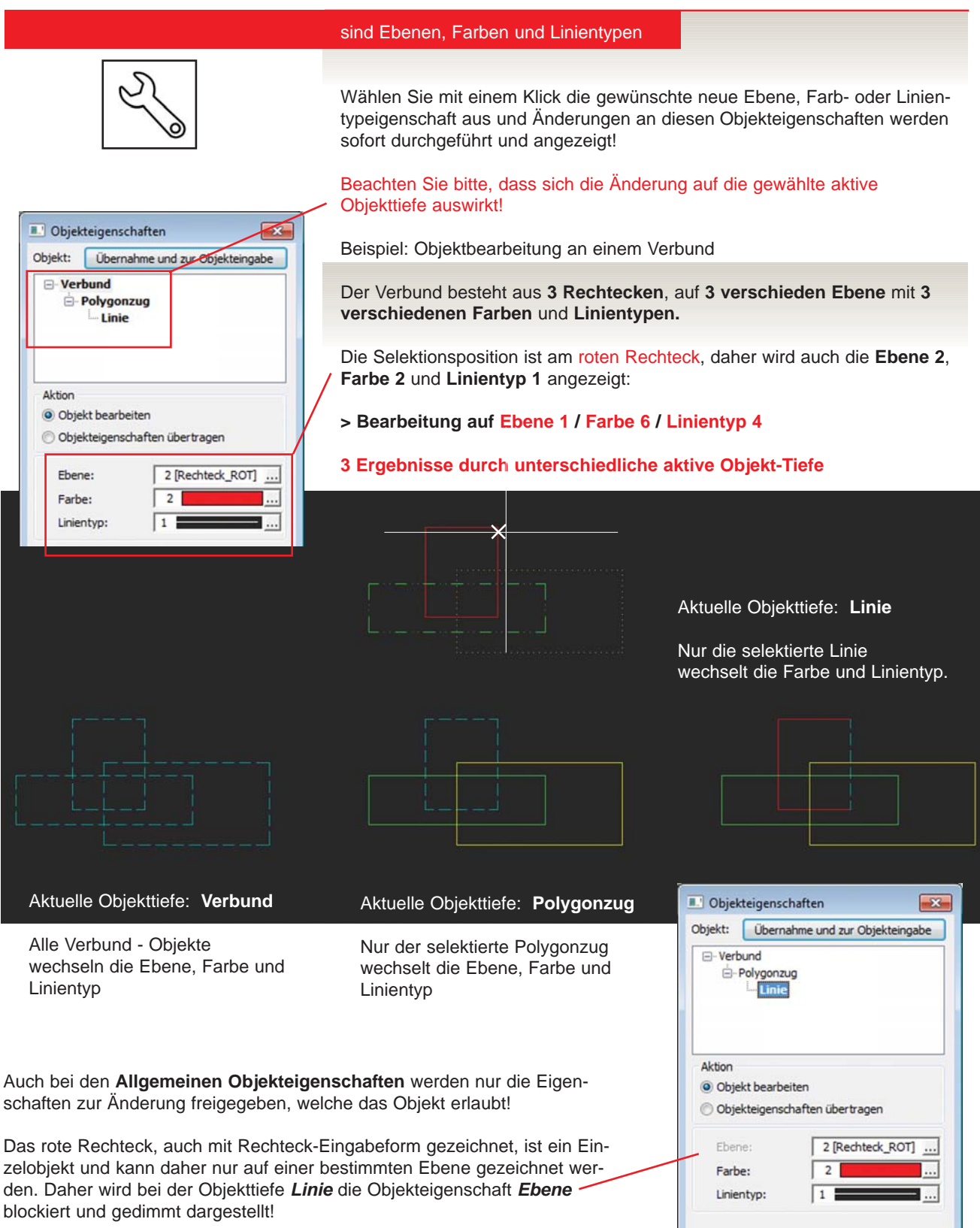

#### 4. Abschnitt: Objekttyp spezifische Eigenschaften

#### Die am häufigsten gebrauchten .....

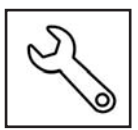

spezifischen Objekteigenschaften werden nach Selektion im Bearbeitungsfenster aufgelistet.

Dieser Abschnitt ist **für jeden Objekttyp anders**, und wechselt daher auch bei Selektion eines neuen Objektes. Auch hinsichtlich der **Objekttiefe** werden nur relevante Objekteigenschaften oder Funktionen angeboten!

Somit sind Sie über die **Bearbeitungsmöglichkeiten** der unterschiedlichen Objekte immer bestens informiert!

| Fläche<br>Text "W                        | o-ESS-KO"                 |
|------------------------------------------|---------------------------|
| Aktion<br>Objekt bearbe<br>Objekteigensd | iten<br>haften übertragen |
| Ebene:<br>Farbe:                         | 580 [F_Allgemein          |
| Linlentyp:                               | Parameter                 |
|                                          | Editieren                 |

#### **Objekttyp: Fläche**

| 🖳 Obje  | kteigensc   | haften                        | ×        |
|---------|-------------|-------------------------------|----------|
| Objekt: | Überna      | ahme und zur Objek            | teingabe |
| Bil     | oliotheks   | symbol [Nr 2] "_9             | SANITAR_ |
|         |             |                               |          |
|         |             | 1                             | *        |
| Aktion  |             |                               |          |
| (a) oh  | alsh handha | 18                            |          |
| 000     | jekt bearbe | sten                          |          |
| O Obj   | jekteigenso | chaften übertragen            |          |
|         |             |                               |          |
| Ebe     | ene:        | 61 [Einrichtur                | ng_S     |
| Far     | be:         | E                             | ][       |
|         |             |                               |          |
|         | entyp:      | E                             |          |
| Lini    |             |                               |          |
| Lini    |             | Tauschen                      |          |
| Lini    |             | Tauschen                      |          |
| Lini    | Att         | Tauschen                      |          |
|         | Att         | Tauschen<br>tribute editieren |          |

**Objekttyp: Bibliothek** 

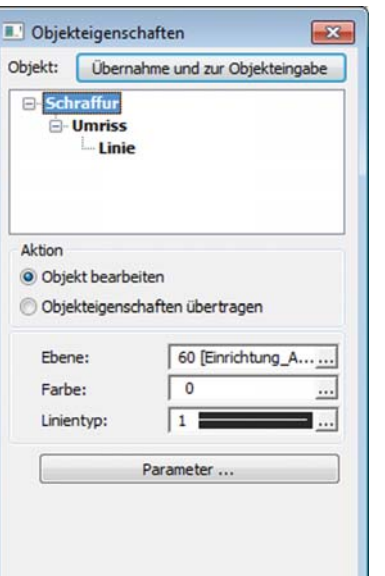

Objekttyp: Schraffur

| bjekt: Überna                                            | hme und zur Objekteingabe |
|----------------------------------------------------------|---------------------------|
| Ė- Figur:<br>└─ Kreis                                    | bogen                     |
| Aktion                                                   |                           |
| <ul> <li>Objekt bearbe</li> <li>Objekteigensd</li> </ul> | iten<br>haften übertragen |
| Ebene:                                                   | 35 [Türen]                |
| Farbe:                                                   | 7                         |
| Linientyp:                                               | 1                         |
|                                                          | Makro Neu                 |
| C                                                        | Makroläsan                |

Dbjekteigenschaften × Objekt: Übernahme und zur Objekteingabe 🖻 Einzelner Text Text "Überdachung Terrasse" Aktion Objekt bearbeiten Objekteigenschaften übertragen Ebene: 540 [T\_Allgemein\_.... E Farbe: ٦... 1 .... Parameter ... Editieren ...

#### **Objekttyp: Text**

| TIODRELLE     |                   |
|---------------|-------------------|
|               |                   |
| Aktion        |                   |
| Objekt bearbe | iten              |
| Objekteigensc | haften übertragen |
| Ebene:        | 570 [BM_A_100]    |
| Farbe:        | 0                 |
| Linientyp:    | 1                 |
| Bema          | Bungs-Parameter   |
| UCING         | songer aranceer m |

Objekttyp: Bemaßung

AvABisCad Die Infozeitschrift für ABIS -Kunden

**Objekttyp: Makro** 

| Objekteigenso | haften                |       |
|---------------|-----------------------|-------|
| bjekt: Überna | ahme und zur Objektei | ngabe |
| - Zeichnungs  | referenz [Nr 13] "e   | g"    |
|               |                       |       |
|               |                       |       |
|               |                       |       |
| Aldian        |                       |       |
| Aktion        | itee                  |       |
| Objekt bearbe | sten                  |       |
| Objekteigenso | haften übertragen     |       |
| Ebene:        | 1101 [3D_EG]          |       |
| Farbe:        | 0                     |       |
| Linientyp:    | 1                     |       |
|               | Aktualisieren         |       |
|               | Verwalten             |       |
|               | Einbinden             |       |
|               | Öffnen                |       |
|               |                       |       |

**Objekttyp: Referenzen** 

| Bitmap "OR       | ТНОРНОТО_1.ЈРС"   |
|------------------|-------------------|
|                  |                   |
| ktion            |                   |
| Objekt bearbei   | iten              |
| ) Objekteigensch | haften übertragen |
| Ebene:           | 1932 [L_Grafik_3] |
| Farbe:           | 7                 |
| Linientyp:       | 1                 |
|                  | Verwalten         |
|                  |                   |

| Objekteigenschaf                                                 | ten 💌                   |
|------------------------------------------------------------------|-------------------------|
| Objekt: Übernahm                                                 | e und zur Objekteingabe |
| B- <mark>WandZug</mark><br>È-Wand<br>└ Linie                     |                         |
| Aktion                                                           |                         |
| <ul> <li>Objekt bearbeiter</li> <li>Objekteigenschaft</li> </ul> | n<br>ten übertragen     |
| Ebene:                                                           | 10 [Mauern_T_A]         |
| Farbe:                                                           | E                       |
| Linientyp:                                                       | E                       |
| Wandstärke:                                                      | 0.45                    |
| Wandmaterial:                                                    | Z_25_D20                |
| Wandm                                                            | aterial spiegeln        |

**Objekttyp: BMPs** 

**Objekttyp: Wand** 

#### > Objekttyp WAND

Grundsätzlich erfolgt eine Bearbeitung an der Objektgeometrie und Position in den jeweiligen HauptMENÜs der Objekttypen, ausgenommen der Objekttyp WAND!

#### Änderung der WANDSTÄRKE

![](_page_8_Figure_9.jpeg)

VAVVVV

1\_25\_D20 [0.45]

XX

XX ---- 0.250 XX 0.250

XX

I\_1\_D15

18

ZI 1 D18

ZI 1 A

ZI\_1\_D12

4

Führung

Rest

Jeder neue Eintrag wird am ausgewählten Objekt sofort ausgeführt.

Zu beachten gilt aber, an welcher Position Sie die Wand markiert haben! Da es 3 Ergebnismöglichkeiten gibt, ist die markierte Position (Kreuz) der Ausgangspunkt für die neue Wandstärke!

Wenn Sie in die Nähe, außerhalb der bestehenden Wand klicken (magnetisch), bleibt der markierte Wandvektor auf seiner Position und der 2. Wandvektor wird versetzt!

Wenn Sie innerhalb der bestehenden Wand klicken (der Markierungspunkt wird automatisch in die Mitte positioniert) werden beide Wandvektoren versetzt!

#### Änderung des WANDMATERIALS mit fixer Wandstärke

| * rehwinkel:                      | 0.0       | Bei A           |
|-----------------------------------|-----------|-----------------|
| Bearbeiten                        | Löschen   | stärk<br>zoger  |
| Voreinstellung<br>Wandstärke fix: | 0.45      | Beach           |
| <u>O</u> K                        | Abbrechen | / RED<br>die Äi |

Bei Auswahl eines Wandmaterials mit fixer Wandstärke, wird der Eintrag aus dem Material herangezogen und die Wandstärke automatisch geändert.

Beachten Sie bitte, dass bei Anwendung von UNDO / REDO zwei Schritte / Klicks notwendig sind, um die Änderung rückgängig zu machen!

#### 5. Abschnitt: Sichtbarkeiten

#### > Ebenen-Attribute

Wie im Informationsmenü hat man auch im Bearbeitungsmenü Zugriff auf die Ebenen-Attribute: Ausblenden, Sperren & Entsperren oder Frieren.

Diese Sichtbarkeiten werden bei Auswahl nicht gleich durchgeführt und müssen mit dem Button *Ebenenattribute zuweisen* bestätigt werden, weil Kombinationen untereinander möglich sind.

Objektebene exklusiv einschalten wird sofort ausgeführt!

#### > Löschen

Wenn man ein Objekt gar nicht mehr sehen will, also gelöscht werden soll, steht auch diese Basisfunktion zur Auswahl!

Hier gilt wieder zu beachten, dass die Bearbeitung auf die eingestellte, **aktive Objekt-Tiefe** angewendet wird!

| Objekt: Übernahme und zur Objekteingabe |               |
|-----------------------------------------|---------------|
| ė-1                                     | Wand<br>Linie |

#### Tipp:

Vergeben Sie der Objektbearbeitung eine Short-Cut / Tastenbelegung!

Obiektebene exklusiv ein

Ebenenattribute zuweisen

Löschen Ganz nach vorn

Ganz nach hinten

Sperren

Entsperren

Ebenenattribute

Ausblenden

Frieren

Das können Sie unter: *Einstellungen / Optionen / Tastenkombinationen* selbst bestimmen!

Die Bearbeitungs-Funktion befindet sich in der Kategorie: Sonstige Funktionen

#### > Ganz nach vorn / Ganz nach hinten

**Sichtbarkeiten** unabhängig vom Layer bestimmt man grundsätzlich in der Bildschirm-**Anzeige** in der Symbolleiste oder tabellarisch beim Ansichtsfenster im Papierbereich.

Aber **Objekt-Sichtbarkeiten zueinander** bestimmt die **Eingabereihenfolge.** Zuletzt gezeichnete Objekte **überdecken IMMER** zuvor gezeichnete! Diese Reihenfolge wird auch nicht durch Objekt-Bearbeitung verändert!

Um aber zu bestimmen welche Objekte andere überdecken, kann man wie im **Menü MANP Manipulieren / ORDN Ordnen** das selektierte Objekte entweder **Ganz nach vorn** oder **Ganz nach hinten** bringen!

#### Objektbearbeitung beenden!

Ein Wechsel auf den **Haupt-Menüpunkt** ihrer nächsten Aufgabe genügt und die Objekt-Bearbeitung wird geschlossen, oder Sie beenden die Objekt-Bearbeitung windowsüblich mit dem **Fensterbutton X**, oder mit ...

> Objekteigenschaften übernehmen / F12 und beenden

Da mit großer Wahrscheinlichkeit ihre nächste Aufgabe etwas mit dem gerade bearbeitete Objekt zu tun haben wird, kann man wie mit F12 die Objekteigenschaften übernehmen und der Oberfläche alle Einträge übergeben und die Objektbearbeitung beenden!

### **BEMA - Bemaßung**

### Referenzbemaßung

#### Bemaßen von externen Referenzen

Gleich wie in ABiSPlan 3D (Version 31) können nun auch in ABiSPlan 2D Inhalte / Objekte von 2D Referenzen bemaßt werden

So wie bei Bibliotheksymbolen können nun Objektkoordinaten von Referenzen bemaßt werden und diese Bemaßung ist auch natürlich assoziativ!

Wenn sich die Mauerstärke, die Deckenstärke oder die Gebäudelänge im Original ändern sollte, die Bemaßung macht jede Änderung mit.

Da in ABiSPlan nur assoziative Bemaßung zugelassen ist, können referenzierte Zeichnung nur bemaßt werden, wenn sie bestimmte Bedingungen erfüllen:

Voraussetzung ist, dass beim Bemaßen die Option "**mit Bib.-symbol**" angehakt ist. Ansonsten werden weder Bibliotheksymbole noch Zeichnungsreferenzen beim Fangen des Bemaßungspunktes berücksichtigt.

![](_page_10_Figure_9.jpeg)

Es können nur Abisplan2D-Dateien bemaßt werden, die mit der Option "Geeignet zur Verwendung als bemaßbare Referenz" gespeichert wurden.

Diese Option existiert ab Abisplan Version 2019 und ist unter *Einstellungen – Optionen – Allgemeines* zu finden.

![](_page_10_Figure_12.jpeg)

Referenzierte DWG-Dateien können nicht bemaßt werden, da in den DWG Dateien zu wenig Information vorhanden ist, um eine durchgängige assoziative Bemaßung zu gewährleisten.

### **FLCH - Allgemein**

### Bildschirm - Anzeige

Mit der Version 32 steht eine weitere Sichtbarkeits-Option zur Verfügung:

#### > FlächenText

| Bildschirmanzeigen                                               | ×         |
|------------------------------------------------------------------|-----------|
| Allgemein<br>Bibliotheken                                        |           |
| FlächenTexte<br>Flächenschraffur<br>Flächenumriss                | 1         |
| Wandschraffur Wunsichtbare Wandteile                             | 8         |
| Schraffuren     Schraffurumriss                                  |           |
| Schrafturen zuunterst  Referenzrahmen  Referenzrahmen bei Zuschr | nitt      |
| Attributtexte                                                    | Ōĸ        |
| unsichtbare                                                      | Abbrechen |

Unabhängig von Ebenenmanagement oder den selektiv ausgewählten Flächendaten, kann man nun den ganzen Flächenblock mit der **Bildschirmanzeige** ein oder ausblenden!

Diese Ausblenden des Flächenblockes, vor allem im Papierbereich, ermöglicht die Verwendung von eigenen und mehreren maßstabsorientierten Flächendatenblöcken an einer Fläche.

Dadurch kann auch die Flächenschraffur alleinstehend genutzt werden, und eine zusätzliche Schraffureingabe ist nicht unbedingt notwendig!

### Beachten Sie bitte, dass berechnete Flächen nur am Flächentext markiert werden können!

D.h.: Bei Editierung oder Zuweisung von neuen Flächenparametern muss der Flächentext sichtbar sein!

![](_page_11_Figure_11.jpeg)

### **BMP Import**

![](_page_12_Picture_2.jpeg)

BMP Einträge verhalten sich wie Referenzen!

Nur die Position, Größe,

innerhalb der Zeichnung

Die BMP-Datei selber

wird nur referenziert

und Zuschnitt sind

abgespeichert.

geladen!

### Verwalten von BMP-Dateien

Da immer mehr und häufiger Pixel-Dateien (Logos, Lagepläne, Photos....) in CAD-Plänen eingebaut werden, wurden mit der Version 32 eine eigene Verwaltung von BMP-Dateien eingebaut!

 E
 F
 S
 Bilddatei(en) verwalten
 Glob
 Lok

 Bilddatei einfügen
 Bilddatei(en) verwalten
 Bilddatei(en) verwalten
 Bilddatei(en) verwalten

 Mit einem Klick auf das Popup-Fenster im grünen Parameterfeld

wechseln Sie zwischen Bilddatei-Eingabe und Bilddatei-Verwaltung.

Wobei es hier zwei Möglichkeiten der Auswahl von BMP-Dateien gib:

#### > Einzel - BMP Verwaltung

> Mit einem Definitions-Klick (E/F/S) wählen Sie das zu verwaltende BMP!
 > Bestätigen Sie mit <F1>

> Es öffnet sich die Verwaltung für das selektierte BMP.

![](_page_12_Picture_11.jpeg)

#### 3 Bearbeitungsmöglichkeiten:

#### Eintrag löschen:

Die Referenz in der Zeichnung wird gelöscht.

#### Datei ändern ...

Hier kann die Ziel-Datei ausgewählt werden, auf welche die Referenz zeigt

#### Pfad ändern ...

Sollte sich der Ort des BMP'S ändern, kann hier der BMP-Referenz-Pfad umgestellt werden.

Diese Einzel-Verwaltung kann natürlich auch über die neue **Objekt-Bearbeitung** aufgerufen werden!

Bestätigen Sie Ihren Änderungen mit <OK>

![](_page_12_Picture_21.jpeg)

# Da immer mehr und häufiger Pi

![](_page_12_Picture_24.jpeg)

#### > Bereichs - BMP Verwaltung

Wenn es darum geht gleich mehrere BMPs zu ändern, oder BMP Positionen im **jeweiligen Bereich** zu finden, verzichtet man auf die Markierdefinition:

- > Bestätigen Sie ohne Auswahl mit <F1>
- > Es öffnet sich wieder die Verwaltung, aber diesmal mit ALLEN im aktiven Bereich befindlichen BMP-Einträgen

Es werden **alle BMP-Referenzpositionen**, mit ihren Datei-Pfaden aufgelistet, welche sich im **aktuellen Bereich** befinden. Das kann der **Modellbereich** oder **ein Papierbereich** sein, je nachdem welcher am Bildschirm gerade aktiv und sichtbar ist.

Bei einer Pfadumstellung, wenn die importierten BMPs ihren Ablageort vielleicht geändert haben, und nicht angezeigt und gefunden werden, können Sie mit *Pfad ändern ...* alle BMP-Einträge im aktuellen Bereich mit einem Schlag aktualisieren!

Die Mehrfachauswahl funktioniert natürlich auch bei Eintrag löschen!

![](_page_13_Picture_8.jpeg)

#### **BMP-Eintrags-Position**

Um BMP-Einträge im aktiven Bereich zu finden, aktivieren Sie den Parameter *Gewählte markieren*.

Alle mit einem Haken markierten BMP-Einträge aus der Bereichsliste werden am Bildschirm markiert angezeigt, vorausgesetzt die Ebenen der BMPs sind eingeschaltet. Die Darstellung der markierten BMPs erfolgt als Farbumkehrung.

#### **BMP-Status**

Wenn bei importierten BMPs der Dateiname oder der Ablageort geändert wurde, können die BMPs nicht angezeigt und geladen werden, dann wird auf der Eintragsposition nur mehr ein **blauer Rahmen angezeigt**, und in der Statuszeile erfolgt der Eintrag: *Nicht vorhanden*!

#### > DATEI - BMP Verwaltung

Wenn es darum geht **ALLE** BMPs in der Zeichendatei aufzulisten und alle Bereiche (Modell- & Papierbereiche) zu durchsuchen:

![](_page_14_Picture_5.jpeg)

- > Klicken Sie auf den Button Alle Bereiche ...
- > Es öffnet sich automatisch die Verwaltung mit ALLEN in der Zeichnung befindlichen BMP-Einträgen:

| TEXT - EDI     | Т                                                                                                    |
|----------------|----------------------------------------------------------------------------------------------------|
|                | E infachen Text editieren                                                                                                    |
| A              | Beim Editieren eines einfachen Textes kann man nun zwischen der Bearbeitung einer einzelnen Zeile oder des ganzen Textblockes wählen!                                       |
| Text           | Einzelne Zeile     GROSS Glob Lok     Ganzer Block     Klein mit Block                                                                                                    |
| AAAA<br>BBBBB  | > Einzelne Zeile                                                                                                    |
|                | Nur die markierte Textzeile kann<br>editiert werden!                                                                                                    |
|                | > Ganzer Block                                                                                                    |
| AAAA<br>BBBBB  | Wie beim erweitertet Text hat man hier Zugriff auf alle Zeilen des einfachen<br>Textblocks. Daher kann man auch beim <i>einfachen Text</i> Zeilen einfügen oder<br>löschen! |
| CCCCC<br>DDDDD | Texteingabe                                                                                                    |
|                | AAAA<br>BBBB<br>CCCC<br>DDDD<br>Abbrechen<br>AAAA<br>BBBB<br>Abbrechen<br>CCCC<br>DDDD<br>Abbrechen<br>AAAA<br>BBBB<br>CCCC<br>CCC<br>DDDD                                  |
| BBBBB          | Auch bei einzelnen Zeilen können weitere hinzugefügt werden.                                                                                                    |
|                | AAAA<br>BBBB<br>CCC AAAAA<br>BBBBB<br>CCC AAAAA<br>Abbrechen CCCCCC                                                                                                    |
|                | @                                                                                                    |

### **TRIM - VERS**

# Trimmen

![](_page_15_Picture_3.jpeg)

### W ände verschneiden

Verlängern oder Kürzen auf ein Bewegungsziel in Wandrichtung!

Im Hauptmenü **TRIM-Trimmen / VERS-Verschneiden** kann nun bestimmt werden, wie sich das Wandende bei Bewegung verhalten soll:

#### > Wandende offen oder geschlossen

Sie bestimmen je nach Anforderung im grünen Parameterfeld die Darstellung des Wandendes nach Bewegung.

![](_page_15_Figure_9.jpeg)

#### > Wandende geschlossen

Die markierten Wände bewegen sich auf den gemeinsamen Schnittpunkt der Zielkoordinate zu und ihre Wandenden bleiben, oder wenn sie zuvor geöffnet waren, werden geschlossen.

![](_page_15_Figure_12.jpeg)

### **Papierbereich**

![](_page_16_Picture_2.jpeg)

können Sie zu den wählbaren Sichtbarkeiten aus der **Bildschirmanzeige**, zusätzlich noch die Farben von **gesperrten Objekten** und **Referenzen** festlegen.

Ansichtsfenster-Beispielbilder mit unterschiedlichen Sichtbarkeiten:

- > Ansichtsfenster zeigen alle auf die gleiche Planposition im Modellbereich
- > Ansichtsfenster haben alle die gleiche Ebenen-Sichtbarkeit
- > Aber haben unterschiedliche Anzeigeoptionen

![](_page_16_Figure_8.jpeg)

![](_page_17_Figure_1.jpeg)

| gemein   | Ebenen ein/au                                                                                                    | us Ebenen Referenzen     |                                     |
|----------|----------------------------------------------------------------------------------------------------|--------------------------|-------------------------------------|
| Maßstab  | i: [                                                                                                    | 10                       |                                     |
| inientyp | e-Maßstab 1:                                                                                                    | 50                       | Linientype-Maßstab ändern           |
| schralfu | -Maßstab 1:                                                                                                    | 20                       | Schraffur-Maßstab ändern            |
| Anzeigeo | ptionen                                                                                                    | and the                  |                                     |
| 🖯 Globa  | le Anzeigeoptio                                                                                                    | nen von Bereich verwende | n 📝 Anzeigeoptionen ändern          |
| Optio    | nen überschreit                                                                                                    | ben                      |                                     |
| V Bi     | bliotheken                                                                                                    |                          |                                     |
| The      | chenTexte                                                                                                    |                          |                                     |
| V FI     | ächenschraffur                                                                                                    |                          |                                     |
| VF       | ächenumriss                                                                                                    | 25                       |                                     |
|          |                                                                                                    | 1                        | Farben                              |
| VW       | andschraffur                                                                                                    |                          | Gesperrte Ebenen am Bildschirm 250  |
| [] ur    | sichtbare Wan                                                                                                    | dteile 4                 | Gesperrte Ebenen am Plotter/Drucker |
| E        | P-Dateien                                                                                                    |                          | Referenzen am Bildschirm 208        |
| VS       | hraffuren                                                                                                    |                          | Referenzen am Plotter/Drucker       |
| V Se     | hraffurumriss                                                                                                    |                          |                                     |
| S        | hraffuren zuur                                                                                                    | iterst                   | Attributtexte                       |
|          | ferenzrahmen                                                                                                    |                          | i sichtbare                         |
| R        | and the second second se |                          | Internet was dealer and the second  |

Schraffur & Schraffurumriss

Flächenschraffur & Flächenumriss

![](_page_17_Figure_5.jpeg)

![](_page_17_Picture_6.jpeg)

Der Wechsel in den Modellbereich wird auch

in der neuen Objektbearbeitung angeboten!

#### > Wechsel vom Papierbereich in den Modellbereich

Der Menüpunkt **AFEN / AMOD Ausschnitt mit Modellbereich** ermöglicht einen schnellen Wechseln vom Papierbereich auf die **Sicht-Position** des gewählten Ansichtsfensters **im Modellbereich**.

Um dann im Modellbereich dieselbe Sichtbarkeit in Ebenenbelegung & Anzeigeoption zu erhalten, aktivieren Sie die Einstellungs-Parameter:

![](_page_17_Picture_10.jpeg)

#### ABiSPlan 3D

### Neues in ABiSPlan 3D - Version 32

|   | > Allgemeines<br>Dialogpositionen und Größen bleiben                                                                   | S.19 |
|---|----------------------------------------------------------------------------------------------------|------|
| > | > NEUE FUNKTIONEN<br>Objektbearbeitung<br>Übertragung von Objekteigenschaften                                          | S.20 |
|   | > EBENENVERWALTUNG<br>Ebeneneinstellung in Ansichten<br>Export - mit Ebenenbelegung<br>Verwaltung - mit Ebenenbelegung | S.28 |
|   | > EING / HÖHE<br>Definieren mit "Definitionsoptionen"<br>2D Z-HÖHEN - Absolut / rel. zur Geschosshöhe                  | S.34 |

### Allgemein

### F ensterpositionen bleiben!

Dialogpositionen und -größen

Die individuelle Festlegung der Größen und Positionen der Dialoge, die über das **Menü Hilfsfunktionen** geöffnet werden, bleiben über den Programmaufruf hinweg erhalten. Die Dialoge:

- > Distanzmessen
- > Winkelmessen
- > Objekt bearbeiten
- > Objekt Information

![](_page_18_Picture_11.jpeg)

> Blättern in Ebenentabellen

Dialoge aus Transformation:

- > Auswahl & Verwaltung: Benannte Ansicht (Name ...)
- > Auswahl & Verwaltung: Benannte Schnitte (Schnitte ...)

Dialog aus Geschoss:

#### > Verwaltung ...

werden auch bei neuerlichem Programmstart an der zuletzt gewählten Bildschirmposition geöffnet.

![](_page_18_Picture_19.jpeg)

### 3D Objektbearbeitung

×

![](_page_19_Picture_2.jpeg)

Übernahme und zur Objekteingabe

11 [Mauern\_T\_In... ...

0.000 - 2.900

🗾 Objekt Bearbeiten

Objekt bearbeiten

Ebene:

Farbe:

Linientvp:

Bauteil:

O-Farbe:

Höhe(n):

Wandstärke:

Ebenenattribute

Ausblenden

Frieren

O-Textur:

Wand [Nr 6311]

Objekteigenschaften übertragen

E I

Beton25

0.25

Objektebene exklusiv ein

Ebenenattribute zuweisen

Löschen

Ganz nach vorn Ganz nach hinten

Sperren

Entsperren

Objekt:

Aktion

1. Abschnitt Objekt - Teile

2. Abschnitt

3. Abschnitt

Allgemein

Objektspezifisch

4. Abschnitt

5. Abschnitt Sichtbarkeiten

Aktion

Bearbeitung eines Objektes

Alle objektmöglichen Eigenschafts- und Darstellungsänderungen und deren Werkzeug waren und sind IMMER dem ObjektMENÜ zugeordnet!

- > Text editieren im Hauptmenü TEXT
- > Wandstärke ändern im Hauptmenü WAND usw.

Nur eigenschaftsübergreifende Änderungen wie Ebenen, Farben und Linientypen sind im HauptMENÜ ATTR / Attribute zusammengefasst!

Mit der Version 32 steht nun ein globales Bearbeitungswerkzeug zur Verfügung, die ...

| > Objektbearbeitung                                |                                                                             |
|----------------------------------------------------|-----------------------------------------------------------------------------|
| Die Objektbearbeitung w<br>Symbolleiste aufgerufer | ird über das <mark>Werkzeugschlüssel-Symbol</mark> aus der<br><sup>n.</sup> |
|                                                    |                                                                             |
|                                                    | ○ Cs 01 . 3 2 2 3 i ?                                                       |

Das Fenster der aktiven Objektbearbeitung kann in Größe und Öffnungsposition **individuell** festgelegt werden.

#### > Immer an der gleichen Position:

Die Festlegung von Größe und Position bleibt erhalten, auch beim Zeichnungswechsel oder neuem Programmstart! Daher öffnet die Objektbearbeitung IMMER an der letztgewählten Bildschirmposition!

Durch einen **Klick / Definition** in die Nähe eines beliebigen Objektes werden die vorhandenen Eigenschaften in der Objektbearbeitung aufgelistet.

#### > Einteilung in Abschnitte:

Die Objektbearbeitung ist immer, egal welchen Objekttyp Sie selektieren in **5 Abschnitte** unterteilt!

#### 1. Abschnitt: Objekt-Teile:

Objekte bestehen meist aus mehreren Teilen, Figuren oder Zeilen und haben vielleicht unterschiedlichen Eigenschaften.

| 💵 Objek              | t Bearbeiten 🛛 🛃                                   |
|----------------------|----------------------------------------------------|
| Objekt:              | Übernahme und zur Objekteingabe                    |
| ⊟- <mark>Wa</mark> i | IdZug<br>Wand [Nr 6311]<br>⊡ Oberfläche<br>└ Linie |
| Aktion               |                                                    |

Hier bestimmen Sie mit einem Klick auf die jeweilige Zeile die **Bearbeitungs-Tiefen**.

Diese Selektions-Tiefe wird am Zeilentext *FETT* dargestellt, und am Objekt selber erkennt man anhand der Markierfarbe, welche Teilobjekte bearbeiten werden können.

Bei **neuer Objektdefinition** bleibt die gewählte Bearbeitungstiefe **objekttypintern** erhalten. Beim Wechsel auf einen anderen Objekttyp (z.B.: Wand zu Fläche) wird immer das **ganze Einzelobjekt** ausgewählt.

![](_page_19_Picture_22.jpeg)

![](_page_20_Picture_1.jpeg)

#### 3. Abschnitt: Allgemeine Eigenschaften

Ebene, Farben und Linientypen wie in ABiSPlan 2D!

Weiters gibt es in ABiSPlan 3D allgemeine, objektspezifische Eigenschaften für **2D Objekte** und **3D-Objekte**.

#### Allgemeine Eigenschaften 2D Objekte

#### > 2D-Ansicht

Objekt Bearbeiten × Objekt: Übernahme und zur Objekteingabe - Einzelner Text -Text "PVC ø 150" Aktion Objekt bearbeiten 🔘 Objekteigenschaften übertragen Ebene: 612 [IL\_Regenwa... ... Farbe: .... F Bauteil: 2D-Ansicht: Grundriss Höhe(n): 1.000

2D Objekte wie Flächen, Bemaßungen, Schraffuren oder Texte können global in allen Bildschirmansichten sichtbar, oder einer bestimmten Ansicht (z.B.: Grundriss oder Schnitt) zugeordnet sein.

Hier wählen und bearbeiten Sie aus der Ansichts-Liste die Zugehörigkeit des selektierten 2D Objektes.

![](_page_21_Figure_9.jpeg)

#### > Höhe(n)

#### Höhenlage der Objekte bezüglich Draufsicht / Grundriss Z-Koordinate

Im Gegensatz zur Objekt-Eingabe, in der sich das Koordinatensystem immer mit der Bildschirmansicht dreht, bezieht sich die Objektbearbeitung, in Änderung der Höhe auf die **Draufsicht**, unabhängig der gerade aktiven Bildschirm-Ansicht.

#### Mit einem Klick auf den Button Höhen(H), öffnet sich ein Eingabe-Fenster für die neue Höhenlage auf der Z-Koordinate der Draufsicht.

Bearbeiten im aktiven Geschoß:

Bei Z-Einträgen die nicht innerhalb der aktiven Geschoßhöhen liegen, wird das bearbeitet Objekt verschwinden!

|          | Neu     | Alt             |  |
|----------|---------|-----------------|--|
| 2-Unten: | Rohfu   | Bbodenhöhe      |  |
|          | Fertigf | ußbodenhöhe     |  |
|          | Schnit  | thöhe Grundriss |  |
|          | Wand    | höhen           |  |
|          | Decke   | nhöhen          |  |
|          | Einträd | ie              |  |

Bei der Bearbeitung im Grundriss / Draufsicht reduziert sich das Höhen-Eingabefeld auf **einen Z-Wert (Z-Unten),** wenn das 2D Objekt waagerecht liegt!

Wenn die Bearbeitung in einem Schnitt oder einer Ansicht erfolgt, stehen zwei Höhen-Eingabefelder (Z-Unten und Z-Oben) zur Verfügung.

Wobei der zweite Höhen-Eintrag sich automatisch bei Änderung des Ersten anpasst, da die Höhendifferenz der 2D Objekte **IMMER** gehalten wird, ausge-

|                                   | Neu                | Alt                |        |
|-----------------------------------|--------------------|--------------------|--------|
| Z-Unten:                          | 1.2                | 0.0                | 6      |
|                                   |                    | OK A               | breche |
|                                   |                    |                    |        |
| Dbjekthöhe                        | n<br>Neu           | Alt                |        |
| Dbjekthöhe<br>Z-Unten:            | n<br>Neu<br>DE     | Alt                |        |
| Dbjekthöhe<br>Z-Unten:<br>Z-Oben: | Neu<br>Neu<br>0.95 | Alt<br>0.1<br>0.95 |        |

nommen die 2D-Polylinie, welche wie ein 3D-Objekt behandelt wird!

Wenn Sie mit Geschoßen arbeiten haben Sie auch hier die Möglichkeit mit einem *rechten Maustasten Klick* in das Eingabefeld *Neu*, Einträge aus der Geschosstabelle aufzurufen und einzutragen!

Bestätigen Sie die Änderung mit dem Button OK!

![](_page_21_Picture_25.jpeg)

![](_page_22_Picture_1.jpeg)

| 💷 Objekt Bearbeite                                             | n 💌                      |
|----------------------------------------------------------------|--------------------------|
| Objekt: Übernah                                                | me und zur Objekteingabe |
| <mark>⊡- WandZug</mark><br>⊡- Wand [Nr<br>⊡- Oberfia<br>└ Lini | 5311]<br>iche<br>e       |
| Aktion                                                         |                          |
| Objekt bearbeite                                               | en 🖉                     |
| Objekteigenscha                                                | iften übertragen         |
| Ebene:                                                         | 11 [Mauerr_T_In          |
| Farbe:                                                         | E                        |
| Linientyp:                                                     |                          |
| Bauteil:                                                       | _Beton25                 |
| O-Farbe:                                                       |                          |
| O-Textur:                                                      |                          |
| Höhe(n):                                                       | 0.000 - 2.900            |
| Wandstärke:                                                    | 0.25                     |

#### Allgemeine Eigenschaften 3D Objekte

#### > Bauteil

Allen 3D Objekten (Wände, Volle Elemente, Profile ....) können ABiS-Eigenschaftssätze (Material für die Massenberechnung, Schnitt-Schraffur oder Wandaufbau) und IFC- Eigenschaftssätze zugewiesen werden!

Zusammengefasst zu einem **Bauteiltyp**, welcher sich hier **tauschen** oder **bearbeiten** lässt!

Nach Selektion des 3D-Objekts und einem Klick auf den **Button:** *Bauteil* öffnet sich das Bearbeitungsfenster mit dem **aktuellen Bauteiltyp** und seinen **Eigenschaftssätzen!** 

| auteiltyp:                                                                                                    |   | Eigenschaftssatz:                                            | Eigenschaften:                                             |
|----------------------------------------------------------------------------------------------------|---|--------------------------------------------------------------|------------------------------------------------------------|
| _Beton25                                                                                                    |   | Abis_Wandaufbau                                              | Wandaufbau                                                 |
| Beton25<br>W10<br>Beton25_W10<br>Beton25_W20<br>Beton30<br>Dachhaut<br>Decke<br>Fenster<br>Fußboden<br>GKW<br>Holz<br>Kies<br>Mat<br>Metall<br>Rollerung<br>Sauberkeitsschich<br>Wand<br>WD_U_05<br>WD_U_05 | E | Abis, Material<br>Abis, SchrittSchraffur<br>Abis, Wandsufbsu | Wandschraffur B_FIX_25  Schichten gespiegelt Richtung Wand |

#### Beachten Sie bitte bei der Bauteiltyp-Bearbeitung von Wänden

Beim Wechsel auf einen Bauteiltyp mit **fix voreigestellter Wandstärke**, wird wie in ABiSPlan 2D der fixe Wandstärken-Wert aus dem Wandmaterial **AUTOMATISCH** an der selektierten Wand **geometrisch** angewendet!

Zu beachten gilt daher, an welcher Position Sie die Wand markiert haben! Da es 3 Ergebnismöglichkeiten gibt, ist die markierte Position (Kreuz) der Ausgangspunkt für die neue Wandstärke!

![](_page_22_Picture_12.jpeg)

Wenn Sie in die Nähe, außerhalb der bestehenden Wand klicken (magnetisch), bleibt der markierte Wandvektor auf seiner Position und der 2. Wandvektor wird versetzt!

> Wenn Sie innerhalb der bestehenden Wand klicken (der Markierungspunkt wird automatisch in die Mitte positioniert) werden beide Wandvektoren versetzt!

Bestätigen Sie die Änderung mit dem Button OK!

Der Bauteiltyp wird geändert und gegebenenfalls auch die Wandgeometrie!

23

- > Oberflächen-Farbe
- > Oberflächen-Textur

![](_page_23_Picture_3.jpeg)

Alle **Oberflächen-Eigenschaften**, welche grundsätzlich im Modul ABiS Photostudio ausgewählt und den 3D-Objekten zu gewiesen werden, können auch mit der neuen Objektbearbeitung verändert werden.

Mit einem Klick auf die **Buttons O-Farbe** oder **O-Textur** öffnet sich das entsprechende Auswahlfenster um Farben, Texturen, Spiegelungen oder Strukturen neu zu bestimmen.

Beachten Sie bitte, dass Änderungen immer nur auf die gewählte Objekt-Tiefe angewendet werden!

Gleich wie bei allen anderen allgemeinen Objekteigenschaften!

Wenn die gewählte Objekt-Tiefen eine bestimmten Objekteigenschafts-Bearbeitung **nicht zulässt**, wird die Eigenschaft **gedimmt** und ist **nicht auswählbar!** 

![](_page_23_Picture_9.jpeg)

| Farbe<br>R: 255 ☆<br>G: 255 ☆<br>B: 255 ☆<br>Farben<br>Farbtafel<br>V Parbe Neu<br>Ambient: 50<br>Diffus: 100<br>V Diffus Neu<br>Kanten glätten<br>V Pojektion Neu<br>V Pojektion Global                                                                   | ovRay<br>phong:<br>phong_size:<br>specular:<br>roughness<br>metallic<br>brilliance:<br>ind:                                       | 1<br>500<br>0.5<br>0.01<br>1<br>1 | Alle Auswählen) Alle Abwählen<br>Ø phong Neu<br>Ø specular Neu<br>Ø metallic Neu<br>Ø brillance Neu |
|----------------------------------------------------------------------------------------------------|----------------------------------------------------------------------------------------------------|-----------------------------------|----------------------------------------------------------------------------------------------------|
| R: 255 💮<br>G: 255 💮<br>B: 255 💬<br>Farben<br>Farbtafel<br>Ø Farbe Neu<br>Diffus: 100<br>Ø Diffus Neu<br>Kanten glätten<br>Ø Projektion Normal<br>Projektion Slobal                                                                                        | ovRay phong: phong_size: specular: roughness metallic brilliance: ind:                                                            | 1<br>500<br>0.5<br>0.01<br>1<br>1 | phong Neu      specular Neu      metallic Neu      brilliance Neu                                   |
| R:       255         G:       255         B:       255         Farben         Farben Reu         Offus:       100         Offus:       100         Voiffus Neu         Kanten glätten       Ø Glätten Neu         Projektion Normal       Ø Projektion Neu | <ul> <li>phong:<br/>phong_size:</li> <li>specular:<br/>roughness</li> <li>metallic</li> <li>brilliance:</li> <li>inid:</li> </ul> | 1<br>500<br>0.5<br>0.01<br>1<br>1 |                                                                                                    |
| G: 255 👘<br>B: 255 👘<br>Farben<br>Parbtafel<br>V Farbe Neu<br>Diffus: 100<br>Kanten glätten<br>Projektion Normal<br>Projektion Global                                                                                                    | phong_size:<br>specular:<br>roughness<br>metallic<br>brilliance:<br>ind:                                                          | 500<br>0.5<br>0.01<br>1           | specular Neu     metallic Neu     frillance Neu                                                     |
| B: 255 ÷<br>Farben<br>Parbtafel<br>Ø Farbe Neu<br>Ø Ambient: 50<br>Ø Ambient Neu<br>Ø Diffus: 100<br>Ø Diffus Neu<br>Ø Ambient Neu<br>Ø Diffus Neu<br>Ø Forjektion Normal<br>Ø Projektion Normal                                                           | specular:<br>roughness<br>metallic<br>brilliance:<br>ind:                                                                         | 0.5<br>0.01                       | specular Neu     metallic Neu     jr infliance Neu                                                  |
| Farben         Farben Reu         Ambient:       50         Ø Ambient Neu         Diffus:       100         Ø Diffus Neu         Kanten glätten         Ø Glätten Neu         Ø Projektion Normal         Projektion Global                                | specuar:<br>roughness<br>metallic<br>brilliance:<br>irid:                                                                         | 0.01                              | specular Neu     metallic Neu     j     brilliance Neu                                              |
| Farbtafel         Ambient:       50         Ø Farbe Neu         Diffus:       100         V Fifus Neu         Kanten glätten         Ø Forjektion Normal         Ø Projektion Normal         Projektion Global                                             | metallic<br>brilliance:                                                                                                    | 1                                 | <ul> <li>✓ metallic Neu</li> <li>✓ briliance Neu</li> </ul>                                         |
| Ambient: 50     V Farbe Neu     Diffus: 100     V Diffus Neu     Kanten glätten     V Glätten Neu     Projektion Normal     Projektion Normal     Projektion Neu                                                                                           | metallic<br>brilliance:<br>irid:                                                                                                  | 1                                 | metallic Neu     friliance Neu                                                                      |
| Ambient: 50                                                                                                    | brilliance:                                                                                                    | 1                                 | V brilliance Neu                                                                                    |
| Diffus: 100    Diffus Neu     Kanten glätten     Kanten glätten     Projektion Normal     Projektion Neu     Projektion Reu                                                                                                    | irid:                                                                                                    | 1                                 | V brilliance Neu                                                                                    |
| Kanten glätten     V Glätten Neu     Projektion Normal     Projektion Robal                                                                                                    | irid:                                                                                                    |                                   |                                                                                                    |
| Projektion Normal     Projektion Neu     Projektion Global                                                                                                    |                                                                                                    | 0.25                              | V irid Neu                                                                                          |
| Projektion Global                                                                                                    | thickness:                                                                                                    | 0.2                               |                                                                                                    |
| Transaran                                                                                                    | turbulence:                                                                                                    | 0.5                               | -                                                                                                   |
| 11 di ibpdi ci iz                                                                                                    |                                                                                                    | 0.0                               |                                                                                                    |
| Transparenz Neu                                                                                                    | no shadow                                                                                                    |                                   | 📝 no shadow Neu                                                                                     |
| T: 0 %                                                                                                    |                                                                                                    |                                   | ER an include the                                                                                   |
| · 📄 🔹 🖡                                                                                                    | no image                                                                                                    |                                   | v no mage Neu                                                                                       |
| Spiegelung                                                                                                    | no reflection                                                                                                    |                                   | no reflection Neu                                                                                   |
| Spiegelung Neu                                                                                                    |                                                                                                    |                                   |                                                                                                    |
| S: 0 % min: 0 %                                                                                                    | double_illuminate                                                                                                    |                                   | double_illuminate Neu                                                                               |
| falloff: 0                                                                                                    |                                                                                                    |                                   |                                                                                                    |
| Struktur                                                                                                    |                                                                                                    |                                   |                                                                                                    |
| Struktur Neu                                                                                                    |                                                                                                    |                                   |                                                                                                    |
| Struktur: Glatt 👻                                                                                                    |                                                                                                    |                                   |                                                                                                    |
| ✓ → Tiefe: 0.2                                                                                                    |                                                                                                    |                                   |                                                                                                    |
| Skalierung: 0.01                                                                                                    |                                                                                                    |                                   |                                                                                                    |

#### Bestätigen Sie Ihre Änderungen an der Objekt-Oberfläche mit OK!

Die Änderung wird zwar sofort am Objekt ausgeführt, um sie aber auch am Objekt zu sehen, müssen Sie Ihre Objekt **rendern**.

Entweder Sie aktivieren die gerenderte AXO-Ansicht oder Sie wechseln ins Modul ABiS Photostudio!

| Bauteil:  | _Beton25      |
|-----------|---------------|
| O-Farbe:  |               |
| O-Textur: |               |
| Höhe(n):  | 0.000 - 2.900 |
|           | 0.25          |

#### > Höhe(n)

Auch die Veränderung der Höhenlage von 3D- Objekten bezieht sich immer auf die Z-Koordinate der Draufsicht / Grundriss

Mit einem Klick auf den Button Höhen(H), öffnet sich ein Eingabe-Fenster für die neue Höhenlage auf der Z-Koordinate der Draufsicht.

Die mögliche Höhen-Bearbeitung ist abhängig von der Objektgeometrie:

2 Objekthöhen:

**Z-Unten** und **Z-Oben** sind veränderbar und die Wahlmöglichkeit: *Höhendifferenz beibehalten* ist optional auszuwählen.

Wenn Sie *Höhendifferenz beibehalten* aktivieren, bleibt die bestehende Objekthöhe erhalten und das Objekt wird auf die neue Höhe verschoben.

![](_page_24_Figure_9.jpeg)

#### Mehr als 2 Objekthöhen:

Bei mehr als zwei Objekthöhen wird die Option: *Höhendifferenz beibehalten AUTOMATISCH* aktiviert, gedimmt und ist nicht wählbar!

Solche Objekte können daher nur auf der Z-Koordinate der Draufsicht / Grundriss verschoben werden, und behalten ihre Höhendifferenz!

![](_page_24_Figure_13.jpeg)

![](_page_25_Picture_1.jpeg)

Objekt: Übernahme und zur Objekteingabe

Zeichnungsreferenz [Nr 10938] "LAGEPLA

X

Dbjekt Bearbeiten

Aktion

Objekt bearbeiten

Ebene:

Farbe:

Linientyp

Bauteil:

2D-Ansicht:

Höhe(n):

🔘 Objekteigenschaften übertragen

7

1

Grundriss

Aktualisieren ... Verwalten ... Einbinden ... Öffnen Ebenen ...

926 [UL\_einfassung] ...

1.000

4. Abschnitt: Objekttyp spezifische Eigenschaften

Die am häufigsten gebrauchten .....

spezifischen Eigenschaften von 2D- oder 3D Objekten werden nach Selektion im Bearbeitungsfenster aufgelistet.

Dieser Abschnitt ist **für jeden Objekttyp anders**, und wechselt daher auch bei Selektion eines neuen Objektes. Auch hinsichtlich der **Objekttiefe** werden nur relevante Objekteigenschaften oder Funktionen angeboten!

| Germania                                                                        |                                                                |
|---------------------------------------------------------------------------------|----------------------------------------------------------------|
| bjekt: Übernał                                                                  | nme und zur Objekteingabe                                      |
| ⊖- Wand [Nr 97(<br>⊖- Oberfläch<br>└── Linie                                    | 06]<br>Ie                                                      |
| Aktion                                                                          |                                                                |
| <ul> <li>Objekt bearbeit</li> </ul>                                             | ten                                                            |
| Objekteigensch                                                                  | aften übertragen                                               |
|                                                                                 |                                                                |
| Ebene:                                                                          | 10 [Mauern_T_A                                                 |
| Ebene:<br>Farbe:                                                                | 10 [Mauern_T_A                                                 |
| Ebene:<br>Farbe:<br>Linientyp:                                                  | 10 [Mauern_T_A<br>E                                            |
| Ebene:<br>Farbe:<br>Linientyp:<br>Bauteil:                                      | 10 [Mauern_T_A<br>E                                            |
| Ebene:<br>Farbe:<br>Linientyp:<br>Bauteil:<br>O-Farbe:                          | 10 [Mauern_T_A<br>E<br>E<br>Ziegel25_W20                       |
| Ebene:<br>Farbe:<br>Linientyp:<br>Bauteil:<br>O-Farbe:<br>O-Textur:             | 10 [Mauern_T_A<br>E                                            |
| Ebene:<br>Farbe:<br>Linientyp:<br>Bauteil:<br>O-Farbe:<br>O-Textur:<br>Höhe(n): | 10 [Mauern_T_A<br>E<br>E<br>Ziegel25_W20<br>-<br>0.000 - 3.080 |

#### Somit sind Sie über die **Bearbeitungsmöglichkeiten** der unterschiedlichen Objekte immer bestens informiert!

#### > Objekttyp WAND

Grundsätzlich erfolgt eine Bearbeitung an der **Objektgeometrie**, ausgenommen den zuvor beschriebenen Objekthöhen, in den jeweiligen HauptMENÜ's der Objekttypen!

Beim Objekttyp **WAND** kann mit der neuen Objektbearbeitung auch die **Wandstärke** verändert werden.

| Objekttyp: | Referenzen |
|------------|------------|
|------------|------------|

### Änderung der WANDSTÄRKE

**Objekttyp: Wand** 

Jeder neue Eintrag wird am ausgewählten Objekt sofort ausgeführt.

Zu beachten gilt aber, an welcher Position Sie die Wand markiert haben! Da es 3 Ergebnismöglichkeiten gibt, ist die markierte Position (Kreuz) der Ausgangspunkt für die neue Wandstärke!

Klick außerhalb der Wand

![](_page_25_Figure_16.jpeg)

Wenn Sie in die Nähe, außerhalb der bestehenden Wand klicken (magnetisch), bleibt der markierte Wandvektor auf seiner Position und der 2. Wandvektor wird versetzt!

Wenn Sie innerhalb der bestehenden Wand klicken (der Markierungspunkt wird automatisch in die Mitte positioniert) werden beide Wandvektoren versetzt!

![](_page_25_Picture_19.jpeg)

#### 5. Abschnitt: Sichtbarkeiten

#### > Ebenen-Attribute

Wie im Informationsmenü hat man auch im Bearbeitungsmenü Zugriff auf die Ebenen-Attribute: **Ausblenden**, **Sperren** & **Entsperren** oder **Frieren**.

Diese Sichtbarkeiten werden bei Auswahl nicht gleich durchgeführt und müssen mit dem Button *Ebenenattribute zuweisen* bestätigt werden, weil Kombinationen untereinander möglich sind.

Objektebene exklusiv einschalten wird sofort ausgeführt!

#### > Löschen

Wenn man ein Objekt gar nicht mehr sehen will, also gelöscht werden soll, steht auch diese Basisfunktion zur Auswahl!

Hier gilt wieder zu beachten, dass die Bearbeitung auf die eingestellte, **aktive Objekt-Tiefe** angewendet wird!

| bjekt: | Übernahme und zur Objekteingabe |
|--------|---------------------------------|
| ė-     | Wand Linie                      |

#### Tipp:

Vergeben Sie der Objektbearbeitung eine Short-Cut / Tastenbelegung!

Objektebene exklusiv ein

Ebenenattribute zuweisen

Löschen Ganz nach vorn

Ganz nach hinten

Sperren

Entsperren

Ebenenattribute

Ausblenden

Frieren

Das können Sie unter: *Einstellungen / Optionen / Tas tenkombinationen* selbst bestimmen!

Die Bearbeitungs-Funktion befindet sich in der Kategorie: Sonstige Funktionen

#### > Ganz nach vorn / Ganz nach hinten

**Sichtbarkeiten** unabhängig vom Layer bestimmt man grundsätzlich in der Bildschirm-**Anzeige** in der Symbolleiste oder tabellarisch beim Ansichtsfenster im Papierbereich.

Aber **Objekt-Sichtbarkeiten zueinander** bestimmt die **Eingabereihenfolge.** Zuletzt gezeichnete Objekte **überdecken IMMER** zuvor gezeichnete! Diese Reihenfolge wird auch nicht durch Objekt-Bearbeitung verändert!

Um aber zu bestimmen welche Objekte andere überdecken, kann man wie im **Menü MANP Manipulieren / ORDN Ordnen** das selektierte Objekte entweder **Ganz nach vorn** oder **Ganz nach hinten** bringen!

#### Objektbearbeitung beenden!

Ein Wechsel auf den **Haupt-Menüpunkt** ihrer nächsten Aufgabe genügt und die Objekt-Bearbeitung wird geschlossen, oder Sie beenden die Objekt-Bearbeitung windowsüblich mit dem **Fensterbutton X**, oder mit ...

> Objekteigenschaften übernehmen / F12 und beenden

Da mit großer Wahrscheinlichkeit ihre nächste Aufgabe etwas mit dem gerade bearbeitete Objekt zu tun haben wird, kann man wie mit F12 die Objekteigenschaften übernehmen und der Oberfläche alle Einträge übergeben und die Objektbearbeitung beenden!

### Ansichten mit eigenem Ebenemanagement

Jede **namentlich** bestimmte **Bildschirm-Transformation** hat ihre eigene Ebenenverwaltung!

Ob **Grundrisse, Schnitte, Ansichten oder Perspektiven**, Sie bestimmen welche 2D- und 3D-Objekte angezeigt werden.

#### > Wie die 2D Ansichtsfenster im Papierbereich!

Grundsätzlich bestimmt die **GLOBALE Ebenenverwaltung** die Sichtbarkeit für **alle** Bildschirm-Transformationen und ist daher überall gleich geschaltet!

Nun verlangt aber womöglich ihr Plandesign eine differenzierte Darstellung!

#### 3D Objekte:

Perspektiven für die fotorealistische Darstellung brauchen zusätzliche 3D Objekte wie Bäume, Autos oder Umgebungen, welche Sie aber in den Grundrissen oder Schnitten nicht sehen wollen.

#### 2D Objekte:

Die **maßstabsgerechte Beschriftung** mit Flächen, Bemaßungen und Texten und deren unterschiedlichen Informationen verlangt ebenfalls ein differenzierte Darstellung in Grundrissen, Schnitten und Ansichten.

Diese der **Bildschirm-Ansicht gebundene Ebene-Sichtbarkeit** ermöglicht Ihnen Ihr Projekt **assoziativ** vom **Entwurf** über die **Einreichung** bis zur **Werkplanung** 3-dimensional zu planen (konstruieren) und auszugeben (exportieren)

In Verbindung mit dem Modul ABiSPlan 2D, in dem Sie Ihre Grundriss, Schnitte und Ansichten zu Plänen in unterschiedlichen Projekt-Entwicklungsstufen zusammenstellen, sind alle Daten mit dem 3D Konstruktionsgebäude verknüpft und assoziativ.

Jede Änderung am 3D Konstruktions-Gebäude spiegelt sich in Ihrem gesamten Planbestand nach globaler oder selektiver Aktualisierung wieder!

Die Bestimmung von sichtbaren & unsichtbaren Ebenen erfolgt jeweils in der *Geschoss Verwaltung, Schnitt … Verwaltung und Namen … Verwaltung*.

| Abis3d Version 2019<br>ransformation: Grundriss | Geschoss: _100_EG Einstellungen Hilfsfunk   | tionen Hilfe | > Ebenen im Grundriss / GESCHOSS                                                                                                    |
|-------------------------------------------------|---------------------------------------------|--------------|----------------------------------------------------------------------------------------------------|
| Zr 1 • 🕀                                        | Auswahl<br>Verwaltung S                     | H<br>trg+G   | Im Menü <b>Geschoss / Verwaltung</b> können Sie jedem Geschoss aus einer                                                            |
|                                                 | Grundrissdarstellung<br>Geschossdarstellung |              | Geschosstabelle Sichtbarkeiten zuweisen!<br>Wählen Sie mit einem <b>Klick</b> das zu bestimmende Geschoss und öffnen mit <i>dem</i> |
|                                                 | Fußbodenhöhe = Fertigfußboden               |              | Menübutton Ebeneneinstellungen die Ebenen-Verwaltung!                                                                               |

| chosstabe | le: BT1_Einreichplanung |          | <b></b> ]  | Neue Tab | ele Ta      | belle umbenenne | n Tabelle   | en importieren | . Tabel     | le löschen  |           |
|-----------|-------------------------|----------|------------|----------|-------------|-----------------|-------------|----------------|-------------|-------------|-----------|
| r.        | Name                    | Höhe RFB | Bodenaufba | Wandhöhe | Deckenstärk | Schnitthöhe     | 3D von Höhe | 3D bis Höhe    | 2D von Höhe | 2D bis Höhe | ОК        |
| -2 _100   | Fundamentplatte         | -2.950   | 0.000      | 0.000    | 0.250       | -1.950          | -2.950      | -2.000         | -2.950      | -2.000      |           |
| -1_100    | KG                      | -2.700   | 0.170      | 2.520    | 0.180       | -1.700          | -2.520      | -0.190         | -2,700      | -0.190      | Abbrechen |
| 0 100     | EG                      | 0.000    | 0.170      | 2.900    | 0.180       | 1.000           | 0.175       | 2.890          | -0.000      | 2.890       |           |
| 1_100     | DG                      | 3.080    | 0.150      | 7.000    | 0.000       | 4.320           | 3.265       | 4.530          | 3.120       | 4.530       |           |
|           |                         |          |            |          |             |                 |             |                |             |             | Löschen   |

AVABISCAD DIE INFOZEITSCHRIFT FÜR ABIS -KUNDEN

#### Verknüpft & assoziativ

Jede Änderung am 3D Konstruktions-Gebäude spiegelt sich in Ihrem gesamten Planbestand wieder!

![](_page_28_Figure_1.jpeg)

![](_page_29_Figure_1.jpeg)

#### Wechsel der Bildschirm-Transformation

Wie soll die GLOBALE /Modell-Ebeneneinstellung für die Sichtbarkeit reagieren:

Entweder bleibt die **aktive Sichtbarkeit** bei Wechsel der Bildschirmtransformation (z.B.: Wechsel vom **Grundriss / 100\_EG** in den **Schnitt: 50\_A-A**) **erhalten**, oder die Einstellungen aus den Tabellen der jeweiligen Ansichten werden übernommen und **automatisch geladen**.

![](_page_29_Picture_5.jpeg)

Diese Wahl kann entweder unter *Allgemein*, in der **Ebenenverwaltung der Ansicht**, oder im der **Globalen Modell-Ebenenverwaltung** getroffen werden:

#### Neu angelegte Ebenen:

Weiters können Sie hier bestimmen wie sich neu angelegte Ebenen verhalten sollen:

Bei Aktivierung der Ebenenoption: *Neue Ebenen in Tabelle einschalten* wird die neue Ebene in alle Ansichts-Tabellen automatisch eingetragen und beim Wechsel aktiviert! Was für die Grundrisse im Geschoss gilt, gilt auch für benannte (eindeutig) Schnitte, Ansichten und Perspektiven!

![](_page_30_Figure_2.jpeg)

Schnittnamen und öffnen Grundriss G 01 (Perspektive) Ν Namen mit einem Klick auf den Nar 03 (Perspektive) 1 01 (Perspektive) Letzte: Grundriss 04 (Perspektive) Button die Ebenenverwaltung ... (Perspektive) 2 0 2 Neu AXO-Ansicht 3 03 (Perspektive) 4 04 (Perspektive) Umbenennen Schrägriss Nun bestimmen Sie wieder in Löschen der geöffneten Ebenenver-Ebeneneinstellung... waltung tabellarisch die Sichtbarkeit. ing: P\_02 - 22 ein Ebenen ein/aus Ebe Allor 🗇 wie Model • wie Tabelle Perspektiven fordern meistens andere, für Nur belegte Ebenen anzeigen + Ale die Visualisierung notwendige Objekte am Alle gin Ale Eingeblendeten

30\_\_\_\_Gründung

30\_\_\_GESCHOSS\_OBJEKTE

30\_\_Dackkonstruktion

70\_Gildende Alle gus Bildschirm. Und vielleicht sogar untereinander unterschiedliche Sichtbarkeiten: 30\_Gelände 3D\_Umgebung 926 [UL\_einfa Die Bündel 3D\_ Dachkonstruktion und bis: 3D\_GESCHOOS\_OBJEKTE sind voll eingeschaltet Einschalten e\_01] Ausscha Das Bündel für die Umgebungsobjekte 3D\_Umgebung (Bäume, Autos ....) ist der ⊕-□x\_20\_\_\_Imp Perspektive entsprechend selektiert. OK Abbrechen Hilfe

#### ABiSPlan 3D - Ebenenmanagement

![](_page_31_Picture_1.jpeg)

Automatisch unterschiedliche Sichtbarkeiten beim Transformations-Wechsel sind praktisch, aber vor allem beim **EXPORT** ins **LayoutMODUL ABisPlan 2D**, in dem Sie ihre Grundrisse, Schnitte und Ansichten zu einem Plan zusammenstellen, braucht man **selektive Sichtbarkeiten**!

Diese tabellarisch bestimmten Sichtbarkeiten werden beim **Export berücksichtigt** und verknüpft. Das bedeutet, dass bei ...

Aktualisierung des Exports die Sichtbarkeiten erhalten bleiben!

Damit hat man seine komplette Planung vom Entwurf bis zur Werkplanung, ausgehend vom ABiSPlan 3D Volumenmodell im Griff.

Im Menü *EXPORT / 2D NEU* aktualisieren und verwalten Sie ihre exportierten Grundrisse, Schnitte und Ansichten.

![](_page_31_Picture_7.jpeg)

Mit einem Kick auf dem Button **Verwaltung** ... öffnet sich ein Fenster mit allen exportierten 2D-Zeichnungen.

Hier können Sie grundsätzlich Einträge löschen oder Pfade und Namen ändern,

aber auch der Zugriff auf die Sichtbarkeits-Tabellen wird hier angeboten.

Dieser Zugriff ermöglicht eine **weitere Verknüpfungsfunktion** zwischen **exportierter Datei** und **Sichtbarkeitstabelle**:

| name                                                                                                    | Ebener                                                                                                    |                                                                                                    | man kann jeder exporte                                                                                                    |                                 |
|----------------------------------------------------------------------------------------------------|----------------------------------------------------------------------------------------------------|----------------------------------------------------------------------------------------------------|----------------------------------------------------------------------------------------------------|---------------------------------|
| culcad) 2010lancidhtan Jauar/2d) 50150 an 2d                                                                                                    | C: ET1 Wedenbergel 50 EC                                                                                                    | OK                                                                                                    | heliehige Sichtharkeitsta                                                                                                    | abelle zuordnen                 |
| c: cad 2019 ansichten laver 2d 100/100 a-a 2d                                                                                                    | S: 100 Schoitt A-A                                                                                                    | Abbrechen                                                                                                   | benebige stentburkenste                                                                                                    |                                 |
| c:\cad\ 2019\ansichten laver\2d\ 100\100 an nord.2d                                                                                                    | S: 100 An NORD                                                                                                    |                                                                                                    |                                                                                                    |                                 |
| c:\cad\ 2019\ansichten layer\2d\ 100\100 an ost.2d                                                                                                    | S: 100 An OST                                                                                                    | Alle wählen                                                                                                 |                                                                                                    |                                 |
| c:\cad\_2019\ansichten_layer\2d\_100\100_an_süd.2d                                                                                                    | S: 100_An_SUD                                                                                                    | Alle Halleri                                                                                                | Markieren Sie die gewun                                                                                                    | ischt 2D-Export-                |
| c:\cad\_2019\ansichten_layer\2d\100\100_an_west.2d                                                                                                    | S: 100_An_WEST                                                                                                    | Alle abwählen                                                                                               | Datai und öffnan mit <b>Eh</b>                                                                                                    | anan                            |
| c:\cad\_2019\ansichten_layer\2d\100\100_b-b.2d                                                                                                    | S: 100_Schnitt_B-B                                                                                                    |                                                                                                    | Dater und Onnen mit ED                                                                                                    | enen                            |
| c:\cad\_2019\ansichten_layer\2d\100\100_dg.2d                                                                                                    | G: BT1_Enreichplanung\_100_DG                                                                                                    | Fintraglöschen                                                                                              | / die Auswahl der Sichtha                                                                                                    | rkeitstabellen.                 |
| c:\cad\_2019\ansichten_layer\2d\100\100_eg.2d                                                                                                    | G: BT1_Einreichplanung\_100_EG                                                                                                    |                                                                                                    |                                                                                                    |                                 |
| c:\cad\_2019\ansichten_layer\2d\100\100_kg.2d                                                                                                    | G: BT1_Einreichplanung\_100_KG                                                                                                    | Pfad ändern                                                                                                 |                                                                                                    |                                 |
| ][c: kad_2019 Jansichten_layer\20100 \100_] drausicht: 20                                                                                                    | (S: 100_braufsicht                                                                                                    | Name ändern                                                                                                 | Auswahl Ansicht                                                                                                    |                                 |
|                                                                                                    |                                                                                                    |                                                                                                    | Tata an                                                                                                    |                                 |
|                                                                                                    |                                                                                                    | Ebenen                                                                                                    | G: BT1 Enreichelanung) 100 KG                                                                                                    | OK                              |
|                                                                                                    |                                                                                                    | Aktivieren                                                                                                  | G: BT1 Enreichplanung 100_KG                                                                                                    |                                 |
|                                                                                                    |                                                                                                    |                                                                                                    | G: BT1 Einreichplanung\ 100 DG                                                                                                    | Abbrechen                       |
|                                                                                                    |                                                                                                    |                                                                                                    | G: BT1_Werkplanung\_50_Fundamentplatte                                                                                                    |                                 |
|                                                                                                    |                                                                                                    |                                                                                                    | G: BT1_Werkplanung\_50_KG                                                                                                    | Ebeneneinstellung               |
|                                                                                                    |                                                                                                    |                                                                                                    | G: BT1_Werkplanung\_50_EG                                                                                                    | Careton and and a second second |
|                                                                                                    | Markieren Sie mit                                                                                                    | einem Klick                                                                                                 | N P 01                                                                                                    |                                 |
|                                                                                                    | Warkleren ble mit                                                                                                    | ement knek,                                                                                                 | N: P 02                                                                                                    |                                 |
|                                                                                                    | und bestätigen Sie                                                                                                    | die Auswahl                                                                                                 | N: P_03                                                                                                    |                                 |
|                                                                                                    | 0                                                                                                    |                                                                                                    | N-P 04                                                                                                    |                                 |
|                                                                                                    |                                                                                                    |                                                                                                    | 14.1 04                                                                                                    |                                 |
|                                                                                                    | mit <ok>.</ok>                                                                                                    |                                                                                                    | S: 100_Schnitt_A-A                                                                                                    |                                 |
|                                                                                                    | mit <ok>.</ok>                                                                                                    |                                                                                                    | S: 100_Schnitt_A-A<br>S: 100_Schnitt_B-B                                                                                                    |                                 |
|                                                                                                    | mit <ok>.</ok>                                                                                                    |                                                                                                    | S: 100_Schnitt_A-A<br>S: 100_Schnitt_B-B<br>S: 100_An_NORD<br>S: 100_An_ORT                                                                                                    |                                 |
|                                                                                                    | mit <ok>.<br/>Bei der nächsten A</ok>                                                                                                    | ktualisierung                                                                                               | S: 100_Schnitt_A-A<br>S: 100_Schnitt_B-B<br>S: 100_An_NORD<br>S: 100_An_OST<br>S: 100_An_SUD                                                                                                    |                                 |
| Gespeicherte 2D-Zeichnungen                                                                                                    | mit <ok>.<br/>Bei der nächsten A</ok>                                                                                                    | ktualisierung                                                                                               | S: 100_Schnitt_A-A<br>S: 100_Schnitt_B-B<br>S: 100_An_NORD<br>S: 100_An_OST<br>S: 100_An_SID<br>S: 100_An_WEST                                                                                                    |                                 |
| Gespeicherte 2D-Zeichnungen                                                                                                    | mit <ok>.<br/>Bei der nächsten A<br/>wir dann die zugev</ok>                                                                                                    | ktualisierung<br>viesene                                                                                    | S: 100_Schnitt_A-A<br>S: 100_Schnitt_B-8<br>S: 100_An_NORD<br>S: 100_An_OST<br>S: 100_An_SUD<br>S: 100_An_SUD<br>S: 100_An_WEST<br>S: 100_Draufisicht                                                                                                    |                                 |
| Gespeicherte 2D-Zeichnungen                                                                                                    | mit <ok>.<br/>Bei der nächsten A<br/>wir dann die zugev<br/>Sichtbarkeit export</ok>                                                                                                    | ktualisierung<br>viesene<br>iert.                                                                           | S: 100_Schnitt_A-A<br>S: 100_Schnitt_B-B<br>S: 100_An_JORD<br>S: 100_An_JOST<br>S: 100_An_JSUD<br>S: 100_An_VEST<br>S: 100_An_VEST<br>S: 100_ZnavRischt<br>S: 50_Schnitt_A-A<br>S: 50_Schnitt_A-A                                                                                        |                                 |
| Gespeicherte 2D-Zeichnungen                                                                                                    | mit <ok>.<br/>Bei der nächsten A<br/>wir dann die zugev<br/>Sichtbarkeit export</ok>                                                                                                    | ktualisierung<br>viesene<br>iert.                                                                           | S: 100_Schnitt_A-A<br>S: 100_Schnitt_B-B<br>S: 100_An_NORD<br>S: 100_An_OST<br>S: 100_An_SUD<br>S: 100_An_WEST<br>S: 100_Drau/Bisht<br>S: 50_Schnitt_B-B<br>S: SCHNTT                                                                                                    |                                 |
| Gespeicherte 2D-Zeichnungen Name c:\cad\_2019\ansichten\50_eg.2d G: BT1_Werkg :c:\cad\_2019\ansichten\100_a=a.2d [S: 100_Schn                                                                                                    | mit <ok>.<br/>Bei der nächsten A<br/>wir dann die zugev<br/>Sichtbarkeit export</ok>                                                                                                    | ktualisierung<br>viesene<br>iert.<br>Abbrechen                                                              | S: 100_Schnitt_A-A<br>S: 100_Schnitt_B-B<br>S: 100_An_NORD<br>S: 100_An_OST<br>S: 100_An_SID<br>S: 100_An_WEST<br>S: 100_An_WEST<br>S: 100_Caufisicht<br>S: 50_Schnitt_B-B<br>S: SCHNITT                                                                                                 |                                 |
| Name         Image: Citrad_2019/ansichten\50_eg.2d         G: BT1_Werkg           [c:\cad_2019/ansichten\100_a-a.2d         S: 100_Schn         S: 100_Schn           [c:\cad_2019/ansichte\100_a-n_ord.2d         S: 100_An_NV         S: 100_Schn                                                                                                    | mit <ok>.<br/>Bei der nächsten A<br/>wir dann die zugev<br/>Sichtbarkeit export</ok>                                                                                                    | ktualisierung<br>viesene<br>iert.<br>Abbrechen                                                              | S: 100_Schritt, A-A<br>S: 100_Schritt, B-B<br>S: 100_An_OST<br>S: 100_An_OST<br>S: 100_An_SUD<br>S: 100_An_VEST<br>S: 100_Davafisicht<br>S: 50_Schritt, A-A<br>S: 50_Schritt, B-B<br>S: SCHNITT                                                                                          |                                 |
| Name         Gespeicherte 2D-Zeichnungen           ct:\cad\_2019\ansichten\50_eg.2d         G: BT1_Werkg           ct:\cad\_2019\ansichten\100_a-a.2d         S: 100_Schn           ct:\cad\_2019\ansic\100_an_nord.2d         S: 100_An_Nt           ct:\cad\_2019\ansic\100_an_st.2d         S: 100_An_Nt                                                                                                    | mit <ok>.<br/>Bei der nächsten A<br/>wir dann die zugev<br/>Sichtbarkeit export</ok>                                                                                                    | ktualisierung<br>viesene<br>iert.                                                                           | S: 100_Schnitt_A-A<br>S: 100_Schnitt_B-B<br>S: 100_An_JORD<br>S: 100_An_OST<br>S: 100_An_SUD<br>S: 100_An_WEST<br>S: 100_An_WEST<br>S: 100_DravBischt<br>S: 50_Schnitt_A-A<br>S: 50_Schnitt_B-B<br>S: SCHNITT                                                                            |                                 |
| Gespeicherte 2D-Zeichnungen           Name           c:\cad\_2019\ansichten\50_eg.2d           G: BT1_Werkg           c:\cad\_2019\ansichten\100_a-a.2d           S: 100_An_NV           c:\cad\_2019\ansic\100_an_nord.2d           c:\cad\_2019\ansic\100_an_sot.2d           c:\cad\_2019\ansic\100_an_sot.2d                                                                                                    | mit <ok>.<br/>Bei der nächsten A<br/>wir dann die zugev<br/>Sichtbarkeit export<br/>Stanung 50<br/>St<br/>Jo</ok>                                                                                      | ktualisierung<br>viesene<br>iert.<br><u>Alle wählen</u>                                                     | S: 100_Schnitt_A-A<br>S: 100_Schnitt_B-B<br>S: 100_An_JORD<br>S: 100_An_OST<br>S: 100_An_SUD<br>S: 100_An_WEST<br>S: 100_An_WEST<br>S: 100_Draufisicht<br>S: _50_Schnitt_B-B<br>S: _50_Schnitt_B-B                                                                                       |                                 |
| Name           c:\cad\_2019\ansichten\50_eg.2d         G: BT1_Werkg           c:\cad\_2019\ansichten\100_a-a.2d         S: 100_Schn           c:\cad\_2019\ansic\100_an_nord.2d         S: 100_An_N           c:\cad\_2019\ansic\100_an_ost.2d         S: 100_An_N           c:\cad\_2019\ansic\100_an_ost.2d         S: 100_An_N           c:\cad\_2019\ansic\100_an_stid.2d         S: 100_An_N           c:\cad\_2019\ansic\100_an_stid.2d         S: 100_An_N                                                                                                    | mit <ok>.<br/>Bei der nächsten A<br/>wir dann die zugev<br/>Sichtbarkeit export<br/>Sichtbarkeit export</ok>                                                                                           | ktualisierung<br>viesene<br>iert.<br><u>Alle w</u> ählen<br>Alle abwählen                                   | S: 100_Schnitt_A-A<br>S: 100_Schnitt_B-B<br>S: 100_An_JORD<br>S: 100_An_OST<br>S: 100_An_SUD<br>S: 100_Pau/Sicht<br>S: 50_Schnitt_A-A<br>S: _50_Schnitt_B-B<br>S: SCHNITT                                                                                                    |                                 |
| Name           c:\cad\_2019\ansichten\50_eg.2d         G: BT1_Werkg           c:\cad\_2019\ansichten\100_a-a.2d         S: 100_Schn           c:\cad\_2019\ansic\100_an_nord.2d         S: 100_An_XV           c:\cad\_2019\ansic\100_an_sid.2d         S: 100_An_XV           c:\cad\_2019\ansic\100_an_sid.2d         S: 100_An_XV           c:\cad\_2019\ansic\100_an_west.2d         S: 100_An_XV           c:\cad\_2019\ansic\100_an_west.2d         S: 100_An_XV           c:\cad\_2019\ansic\100_an_west.2d         S: 100_An_XV                                                                                                    | mit <ok>.<br/>Bei der nächsten A<br/>wir dann die zugev<br/>Sichtbarkeit export<br/>Sichtbarkeit export<br/>SPD<br/>ST<br/>JO<br/>EST<br/>itt_B-8</ok>                                                 | ktualisierung<br>viesene<br>iert.<br><u>Ale wählen</u><br>Alle abwählen                                     | S: 100_Schritt_A-A<br>S: 100_An_VORD<br>S: 100_An_OST<br>S: 100_An_OST<br>S: 100_An_VST<br>S: 100_An_VEST<br>S: 100_An_VEST<br>S: 100_Draufsicht<br>S: 50_Schritt_A-A<br>S: SO_Schritt_B-B<br>S: SCHNITT                                                                                 | Sichtbarkeits-                  |
| Name           c:\cad\_2019\ansichten\50_eg.2d         G: BT1_Werkg           c:\cad\_2019\ansichten\100_e-a.2d         S: 100_Schn           c:\cad\_2019\ansichten\100_an_ord.2d         S: 100_An_N           c:\cad\_2019\ansic\100_an_ost.2d         S: 100_An_N           c:\cad\_2019\ansic\100_an_ost.2d         S: 100_An_N           c:\cad\_2019\ansic\100_an_stid.2d         S: 100_An_Si           c:\cad\_2019\ansic\100_an_west.2d         S: 100_An_Si           c:\cad\_2019\ansic\100_an_west.2d         S: 100_An_Si           c:\cad\_2019\ansic\100_an_west.2d         S: 100_An_Si           c:\cad\_2019\ansic\100_an_west.2d         S: 100_An_Si           c:\cad\_2019\ansic\100_an_west.2d         S: 100_An_Si           c:\cad\_2019\ansic\100_an_west.2d         S: 100_An_Si           c:\cad\_2019\ansic\100_an_west.2d         S: 100_An_Si           c:\cad\_2019\ansic\100_b-2d         S: 100_An_Si | mit <ok>.<br/>Bei der nächsten A<br/>wir dann die zugev<br/>Sichtbarkeit export<br/>Sichtbarkeit export<br/>Jone<br/>ST<br/>Jo<br/>EST<br/>itt_B-B</ok>                                                | ktualisierung<br>viesene<br>iert.<br><u>Abbrechen</u><br>Alle <u>w</u> ählen<br>Alle a <u>b</u> wählen      | S: 100_Schnitt_A-A<br>S: 100_An_NORD<br>S: 100_An_OST<br>S: 100_An_OST<br>S: 100_An_UNEST<br>S: 100_An_WEST<br>S: 100_An_WEST<br>S: 100_DravBischt<br>S: 50_Schnitt_A-A<br>S: 50_Schnitt_B-B<br>S: SCHNITT                                                                               | Sichtbarkeits-                  |
| Name           Ic:\cad\_2019\ansichten\50_eg.2d         G: BT1_Werkg           c:\cad\_2019\ansichten\100_a-a.2d         S: 100_Schn           c:\cad\_2019\ansichter\100_an_ord.2d         S: 100_An_Ni           c:\cad\_2019\ansic\100_an_ord.2d         S: 100_An_Ni           c:\cad\_2019\ansic\100_an_suid.2d         S: 100_An_Ni           c:\cad\_2019\ansic\100_an_suid.2d         S: 100_An_Si           c:\cad\_2019\ansichter\100_b-n_2d         S: 100_An_Si           c:\cad\_2019\ansichter\100_b-b.2d         S: 100_Schn           c:\cad\_2019\ansichter\100_b-d,2d         S: 100_Schn           c:\cad\_2019\ansichter\100_e,2d         G: BT1_Einrei                                                                                                    | mit <ok>.<br/>Bei der nächsten A<br/>wir dann die zugev<br/>Sichtbarkeit export<br/>Sichtbarkeit export<br/>St<br/>JORD<br/>EST<br/>itt_B-B<br/>chplanung\_100_EG</ok>                                 | ktualisierung<br>viesene<br>iert.<br><u>Albbrechen</u><br>Alle <u>wählen</u><br>Eintrag <u>löschen</u>      | S: 100_Schnitt_A-A<br>S: 100_Schnitt_B-B<br>S: 100_An_JNORD<br>S: 100_An_OST<br>S: 100_An_OST<br>S: 100_An_WEST<br>S: 100_An_WEST<br>S: 100_Drawfischt<br>S: 50_Schnitt_A-A<br>S: 50_Schnitt_B-B<br>S: SCHNITT                                                                           | Sichtbarkeits-                  |
| Name           c:\cad\_2019\ansichten\50_eg.2d         G: BT1_Werkg           c:\cad\_2019\ansichten\100_eg.2d         G: BT1_Werkg           c:\cad\_2019\ansichten\100_eg.2d         S: 100_An_N           c:\cad\_2019\ansic\100_an_ord.2d         S: 100_An_N           c:\cad\_2019\ansic\100_an_ost.2d         S: 100_An_N           c:\cad\_2019\ansic\100_an_west.2d         S: 100_An_N           c:\cad\_2019\ansic\100_an_west.2d         S: 100_An_W           c:\cad\_2019\ansichten\100_b-b.2d         S: 100_Schn           c:\cad\_2019\ansichten\100_dg.2d         N: P_01           c:\cad\_2019\ansichten\100_eg.2d         G: BT1_Einrei           c:\cad\_2019\ansichten\100_kg.2d         G: BT1_Einrei                                                                                                    | mit <ok>.<br/>Bei der nächsten A<br/>wir dann die zugev<br/>Sichtbarkeit export<br/>Sichtbarkeit export<br/>Danung_50<br/>ST<br/>JD<br/>EST<br/>itt_B-B<br/>chplanung_100_EG<br/>chplanung_100_KG</ok> | ktualisierung<br>viesene<br>iert.<br><u>Alle w</u> ählen<br>Alle abwählen<br>Eintrag löschen<br>Pfad ändern | S: 100_Shritt, A-A<br>S: 100_An_VORD<br>S: 100_An_VORD<br>S: 100_An_OST<br>S: 100_An_SUD<br>S: 100_An_WEST<br>S: 100_An_WEST<br>S: 100_Dardischt<br>S: 50_Schnitt, A-A<br>S: 50_Schnitt, A-A<br>S: SCHNITT<br>Oder Sie verändern die S<br>Tabelle mit den Button:<br>Ebeneneinstellungen | Sichtbarkeits-                  |

### Anzeigen am Bildschirm

#### Aufruf der exportierten Transformationen

Da in der *Verwaltung* von Menü *EXPORT / 2D NEU* alle exportierten Grundrisse, Schnitte und Ansichten aufgelistet werden, kann man mit dem Button *Aktivieren* die **markierte Transformation** am Bildschirm aufruf*en*.

![](_page_32_Picture_4.jpeg)

Diese Funktion erlaubt eine blättern in allen exportierten Planteilen

Vor allem aber kommt man schnell in unterschiedlichsten Transformationen und hat immer die exportierte Sichtbarkeit am Bildschirm.

![](_page_32_Figure_7.jpeg)

### EING 3D - HÖHE

#### Mit Definitionsoptionen

Mit Hilfe der Definitionsparameter steuern Sie die Selektion derjenigen Elemente, deren Höhen geändert werden sollen.

Neu ist bei der Selektion der Objekte die Erweiterung um die bekannten **Definitionsoptionen** im grünen Parameterfeld. Sie ersetzen die alte Selektions-Unterscheidung mit WAND, 3D-Objekt, 2D-Objekt und LEER.

![](_page_33_Figure_5.jpeg)

### 2D Z-Höhen Allgemein

### Absolute und relative Z-Koordinaten

Die Werte der Eingabefelder für Z-Koordinaten werden je nach Einstellung und Menüpunkt als **absolute** oder **relative** Koordinaten interpretiert:

Mit der Version 32 hat sich an dieser Unterscheidung und Arbeitsweise NICHTS geändert. Nur die Darstellung der Abs./Rel.-Button bei allen 2D-Objekteingaben wurde optisch verändert.

| Für die Eingabe von 3D-Elementen                                                                                                    | Für die Eingabe von 2D-Elementen                                                                                                    |
|----------------------------------------------------------------------------------------------------|----------------------------------------------------------------------------------------------------|
| (EING3D, TRAF, BIBL) gilt folgendes:                                                                                                    | (EING2D, TEXT, SCHR, FLCH, BEMA) gilt folgendes:                                                                                                    |
| <b>Einstellung [abs]: absolute Koordinaten:</b>                                                                                                    | Einstellung [Absolut]: absolute Koordinaten:                                                                                                    |
| Die Werte werden als <b>absolute Koordinaten</b>                                                                                                    | Die Werte werden als absolute Koordinaten bezüglich der                                                                                                    |
| bezüglich der jeweiligen Ansicht behandelt.                                                                                                    | jeweiligen Ansicht behandelt.                                                                                                    |
| <b>Einstellung [rel]: relative Koordinaten:</b>                                                                                                    | <b>Einstellung [Rel. zu Schnitthöhe]: relative Koordinaten:</b>                                                                                                    |
| Die Werte werden <b>relativ zur Fußbodenhöhe</b> des                                                                                                    | Die Werte werden relativ zur Schnitthöhe des aktuellen                                                                                                    |
| aktuellen Geschosses interpretiert.                                                                                                    | Geschosses betrachtet und intern entsprechen umgerechnet.                                                                                                    |
| Die Fußbodenhöhe entspricht der Höhe RFB, es<br>sei denn die EinstellungFußbodenhöhe = Fertig-<br>fußboden ist aktiviert. Dann gilt: Höhe RFB<br>+Bodenaufbau als Bezugshöhe. | Wenn für 2D-Elemente der Z-Wert auf 0 und [Rel. zu<br>Schnitthöhe] gesetzt wird, muß der Z-Wert normalerweise<br>nie umgestellt werden: Im Grundriss und in der Ansicht<br>Schnitt werden die 2D-Elemente immer in der Schnitthöhe<br>gezeichnet. |

### Neues in ABiSAVA Version 32

| _ |
|---|
|   |
|   |

| > Mehrsprachigkeit                          | S.35 |
|---------------------------------------------|------|
| Allgemein und Ausdruck                      |      |
| > Ausdruck mit zwei Währungen               | S.41 |
| > Modul Preisspiegel                        | S.44 |
| Anonymisieren und Farbauswahl von Bietern   |      |
| > Modul Kontaktdatenbank                    | S.45 |
| Neuentwicklung                              |      |
| > Import IFC-Format                         | S.47 |
| > ABIS-AVA 2020 für Deutschland             | S.50 |
| > Weitere Neuerungen                        | S.51 |
| Leistungsbuch mit flexiblen Strukturen      |      |
| Neue Vorschau im A2063-Datenträger einlesen |      |
| Ausdruck nach Kostengruppen                 |      |
| Gruppen-Kopieren von Stammpositionen        |      |
| GAEB-Xml 3.2                                |      |
| Bauzeitplan                                 |      |

### > Mehrsprachigkeit

Mit Version 32 haben wir ein ehemaliges einzigartiges Feature unserer ABIS-AVA wieder neu ins Programm eingebaut und stark erweitert:

Die Mehrsprachigkeit im Allgemeinen und den zweisprachigen Ausdruck im Speziellen.

Anhand des Beispiels "Angebot AVA-Einsteigerpaket" wollen wir Ihnen Schritt für Schritt zeigen, wie einfach sie einen mehrsprachigen Ausdruck erzeugen können, und welche Möglichkeiten und Einschränkungen unsere Software bietet. Wir haben die gesamte Funktionalität auf wenige Dialoge konzentriert um zu gewährleisten, dass auch ein eventuell engagierter externer Übersetzer keine große Einschulung braucht um seine Arbeit in ihr Projekt einzubringen.

Als Grundlage haben wir das fertige LV "AVA-Einsteigerpaket" mit dem Ziel dieses auch in Englisch auszugeben.

| Projekt | Bearbei | ten Drucken Zu       | sätze Datenaustausch | Lokalisierung           | Einstellungen              | Hilfe |                 |
|---------|---------|----------------------|----------------------|-------------------------|----------------------------|-------|-----------------|
| Aussch  | reibung | Anbotlegung          | Kostenschätzung      | Positioner<br>HG / OG ( | n übersetzen<br>übersetzen | 9     | Kostenkontrolle |
| HG      |         |                      |                      | Drucktext               | e übersetzen               |       |                 |
| OG      |         |                      |                      | Sprachen                | verwalten                  |       |                 |
| LB      | AT      | Preise ABIS-Software | Österreich           | Währung                 | en verwalten               | _     |                 |

Sprache Verwalten Menü

| English Ersteller<br>Bezeichnung Korrektu<br>Standard Löscher | ) | Bezeichnung |  | _         |
|---------------------------------------------------------------|---|-------------|--|-----------|
| Bezeichnung Korrektu<br>Standard Löscher                      | N | English     |  | Erstellen |
| Standard Löscher                                              | D | Bezeichnung |  | Korrektu  |
| English                                                       |   | Standard    |  | Löscher   |
| La rginsi r                                                   | N | English     |  |           |
|                                                               |   |             |  |           |
|                                                               |   |             |  |           |
|                                                               |   |             |  |           |
|                                                               |   |             |  |           |
|                                                               |   |             |  |           |

Alle relevanten Funktionen zur Übersetzung des LVs sind im Menüpunkt Lokalisierung gesammelt. Als erstes erstellen wir über den Eintrag "Sprachen verwalten..." die Sprache Englisch.

Dazu vergeben wir wie gezeigt eine Sprach-ID und eine Bezeichnung und klicken auf den Button "Erstellen".

Anschließend bestätigen wir den Dialog per Klick auf die Schaltfläche "Auswählen".

Sprache erstellen

Nun geht es um das Kernstück der Arbeit - die Übersetzung der Positionstexte. Im Menü Lokalisierung befindet sich der Punkt Positionen übersetzen.

| Projekt | Bearbeit | en Drucken        | Zusätze      | Datenaustausch  | Lokalisierung          | Einstellungen              | Hilfe |                 |
|---------|----------|-------------------|--------------|-----------------|------------------------|----------------------------|-------|-----------------|
| Aussch  | reibung  | Anbotlegu         | ng           | Kostenschätzung | Positioner             | n übersetzen               | 9     | Kostenkontrolle |
| HG      |          |                   |              |                 | HG / OG i<br>Drucktext | ibersetzen<br>e übersetzen |       | , ,             |
| OG      |          |                   |              |                 | Sprachen               | verwalten                  |       |                 |
| LB      | AT       | Preise ABIS-Softw | vare Österre | eich            | Währunge               | en verwalten               |       |                 |
| Pos     |          | +                 |              | Elemente        | nur Nullmenge          | en anzeigen                |       |                 |

Positionen Übersetzen Menü

![](_page_35_Picture_9.jpeg)

Wir gelangen zu einer Ansicht, die gleich aufgebaut ist wie die Positionsauswahl.

Per Aktivierung der Kontrollkästchen "Nur LV-Positionen" bzw. "nicht übersetzte Texte" sowie dem Filterfeld können wir die Auswahl einschränken. Oben mittig wird die Sprache angezeigt in die übersetzt werden soll, direkt darunter befindet sich die Schaltfläche "Position übersetzen" um den Übersetzungstext einzugeben

Positionen übersetzen - Auswahl

#### ABiSAVA - Mehrsprachigkeit

**Per Klick** auf die eben genannte Schaltfläche gelangen wir zu einem Fenster, welches der Positionserstellung ähnelt. Links befinden sich Kurztext, Einheit und Langtext im Original - rechts die Übersetzung.

![](_page_36_Picture_2.jpeg)

Position übersetzen

Mit der Schaltfläche Text kopieren können wir den Text direkt mit seinen Formatierungen übernehmen. Natürlich kann dieser Text frei bearbeitet werden.

**Sind Lücken im Text** vorhanden erscheint zusätzlich am unteren Teil des Fensters ein kleiner Bereich in welchen auch diese eingefügt und übersetzt werden können.

| penstichworte übersetzen | -                                                               |                          | ×                                                                                                 |
|--------------------------|-----------------------------------------------------------------|--------------------------|---------------------------------------------------------------------------------------------------|
| sh $\sim$                |                                                                 |                          |                                                                                                   |
| Original                 | Übersetzung: EN - Eng                                           | lish                     |                                                                                                   |
| Einsteigerangebot        | I                                                               |                          |                                                                                                   |
|                          |                                                                 |                          |                                                                                                   |
|                          |                                                                 |                          |                                                                                                   |
|                          |                                                                 |                          |                                                                                                   |
|                          |                                                                 |                          |                                                                                                   |
|                          |                                                                 |                          |                                                                                                   |
|                          |                                                                 |                          |                                                                                                   |
|                          |                                                                 |                          |                                                                                                   |
|                          | Okay                                                            | Abbre                    | chen                                                                                              |
|                          | penstichworte übersetzen<br>sh<br>Original<br>Einsteigerangebot | penstichworte übersetzen | penstichworte übersetzen –<br>sh  Original Übersetzung: EN - English Einsteigerangebot Okay Abbre |

Auch Bilder (wie etwa Pläne oder Skizzen) können in den übersetzten Text eingefügt werden, müssen aber zuvor extern angepasst werden. Für fremde Sprachen steht leider keine Rechtschreibprüfung zur Verfügung daher ist die eingebaute Prüfung in diesem Fenster deaktiviert.

Bei Verlassen des Dialogs mit "Okay" wird die jeweilige Position in den Speicher gelegt, und erst bei Verlassen des "Positionen übersetzen"-Fensters werden alle Übersetzungen auf die Festplatte geschrieben. Werden Stammdaten (Leistungsbuchpositionen) übersetzt, stehen Ihnen diese Übersetzungen auch in allen weiteren LVs zur Verfügung!

Gruppenstichworte übersetzen

Wenn Sie mit dem Übersetzen aller relevanten Positionen fertig sind, müssen noch die Gruppenbezeichnungen übersetzt werden. Da Haupt-und Obergruppenbezeichnungen die einzig für den Ausdruck notwendigen Bezeichnungen sind, ist diese Arbeit über den Menüpunkt Lokalisierung -"HG/OG übersetzen" schnell erledigt.

Als letzten Schritt in der Eingabe müssen jetzt noch die Drucktexte selbst bearbeitet werden. Dazu gehen wir im Menüpunkt Lokalisierung auf Drucktexte übersetzen.

**Für die englische Sprache** soll nun eine neue Drucktexte-Datei (Ressourcen Datei) erstellt werden. Diese Datei beinhaltet alle Übersetzungen für alle statischen Drucktexte und bestimmt welche Übersetzung der Positionen und Gruppenbezeichnungen geladen wird.

| t Bearbeiten       | Drucken Zus      | ätze Datenaustausch         | Lokalisierung Einstellungen Hilfe |                |
|--------------------|------------------|-----------------------------|-----------------------------------|----------------|
| Drucktexte (       | übersetzen       |                             | - 🗆 X                             |                |
| Filter:            |                  | Drucktexte editieren:       | Standard V                        |                |
| Alle               |                  | Standard-Vokabel            | ^                                 |                |
| Bauzeitplan        |                  | (Ausschreiber)Bieterlücke   |                                   | A              |
| Angebot            |                  | Bieterlücke                 | Ressourcen-Dateien -              | . п. х         |
| Preisspiegel       |                  | ABC                         | Datei                             |                |
| Mittelpreisabweich | lung             | Abw                         | English                           | Erstellen      |
| Bieterlückenvergle | eich             | Angebotssumme               | Datei                             | Korrektur      |
| Protokolle         |                  | Bieter                      | Standard                          | Löschen        |
|                    |                  | Nr<br>Pa#o                  | English                           | Importieren    |
|                    |                  | Endermme                    | -                                 | Sprache        |
| 0                  |                  | Max                         | -                                 | EN - English V |
|                    |                  |                             | -                                 |                |
| ·                  |                  |                             |                                   |                |
| 02A Pro            | grammpreis Angeb | ootsprüfung/Angebotsspiegel |                                   |                |
| J3                 |                  |                             | Auswählen                         | Abbrechen      |

Erstellung Ressourcen-Datei

**Per Klick** auf den "..." - Button rechts oben neben der Dateiauswahl kommen wir in ein gewohntes Menü wo eine neue Datei angelegt werden kann.

Nach dem Anlegen muss noch die Sprache rechts unten auf Englisch gestellt werden, damit diese Ressourcendatei bei Aktivierung im Ausdruck auch die entsprechenden Übersetzungen lädt.

**Nach Bestätigung** mit "Auswählen" erscheint eine zweite Spalte für die jeweilige Übersetzung im Drucktexte Dialog. Diese kann angewählt und editiert werden.

(Tipp: Ressourcen-Dateien können auch verwendet werden, um einzelne Druckvokabeln im Standard-Ausdruck zu ändern)

#### Bearbeitung Drucktexte

| iter.                                | Drucktexte editieren: | English 🗸 EN |
|--------------------------------------|-----------------------|--------------|
| Ale                                  | Standard-Vokabel      | Ausdruck     |
| Bauzeitplan                          | Stichwort             | headline     |
| Ausschreibung<br>Angebot             | LV - Stand:           | effective:   |
| Kostenschätzung<br>Preisspiegel      | Ausdruck vom          | printed at   |
| Auftrags-LV<br>Mittelpreisabweichung | Preisbasis            | price base   |
| Richwortliste                        | Sete                  | page         |
| tammdaten                            | HG                    | MA           |
| TOLOKOIIE                            | LfdNr                 | LfdNr        |
|                                      | LG                    | GR           |
|                                      | OG                    | MI           |
|                                      | POSNR                 | POSNO        |

#### LV-Druckoptionen: Reiter Drucktexte

| nstellungen Format Preisleisten Ko | pf/Fusszeile Seitenformat Drucktexte |   |
|------------------------------------|--------------------------------------|---|
| Sprache                            |                                      |   |
| Einsprachig 1. Sprache Stand       | ard 🗸                                |   |
| Zweisprachig 2. Sprache Englis     | h v EN                               |   |
| Drucktexte editieren:              | English V EN                         |   |
| Standard-Vokabel                   | Ausdruck                             | ^ |
| Stichwort                          | headline                             |   |
| Bieter                             | bidder                               |   |
| GESAMTSUMME                        | total                                |   |
| Ausschreibungsvariante (N)         | standard                             |   |
| OGs zusammengefasst                | minor groups united                  |   |
| OGs zusammengefasst, mit Einzelmen | minor groups united/w indv. parts    |   |
| Summe                              | sum                                  |   |
| Var.                               | var                                  |   |
| ZUSAMMENSTELLUNG                   | compilation                          |   |
| Angebotsfrist                      | offer preriod                        |   |
| LV - Stand:                        | effective:                           |   |
| Ausdruck vom                       | printed at                           |   |
| Preisbasis                         | price base                           |   |
| Seite                              | page                                 |   |

#### **Die einzelnen Vokabeln** können links nach der jeweiligen Ausdruck-Art gefiltert werden.

Generell werden Ihnen bei Selektierung eines Eintrages nur Vokabeln angezeigt die in der jeweiligen Ausdruck-Art vorkommen können. Zusätzlich kann der Filter oben in der Mitte benutzt werden, um schnell zu speziellen Vokabeln zu kommen. Viele Vokabeln sind mehreren verschiedenen Ausdrucken zugeordnet.

**Ist auch dieser Schritt** abgeschlossen, wird es Zeit das Resultat zu betrachten.

Generell können alle allgemeinen LV-Ausdrucke (mit und ohne Preise) sowie der Ausdruck der Stammdaten zweisprachig ausgeben werden. Es kann aber jeder (andere) Ausdruck generell auch in der übersetzten Sprache ausgeben werden.

In unserem Fall wird aus dem Modul Angebotslegung ein Leistungsverzeichnis mit Preisen ausgegeben. Wenn die gewünschten Einstellungen getätigt sind, geht es zum Reiter Drucktexte um den zweisprachigen Ausdruck zu aktivieren.

Dazu stellen wir Auswahl auf Zweisprachig und wählen die Ressourcen-Datei "Englisch" als 2.Sprache. Im unteren Bereich des Feldes haben wir die Möglichkeit die vom aktuellen Ausdruck verwendeten Vokabeln nochmal einzusehen und anzupassen.

Es ist dabei wichtig zu wissen, dass wenn das Standard-Vokabel gleich wie das Übersetzungsvokabel ist, nur das Standardvokabel gedruckt wird. Sind die Vokabeln unterschiedlich werden diese nebeneinander, manchmal auch übereinander (Tabellenüberschriften) ausgegeben.

Deckblätter, Angebotsbestimmungen und Schlusstexte müssen manuell für den zweisprachigen Ausdruck angepasst werden.

![](_page_38_Picture_13.jpeg)

**Im Folgenden sehen Sie** das Resultat des zweisprachigen Ausdrucks in 2 kleinen Auszügen. Dieser ist wie gewohnt auch direkt als .PDF oder .docx Format exportierbar.

![](_page_39_Picture_2.jpeg)

Resultat-Ausdruck Seite 1

Resultat-Ausdruck Zusammenstellung

| ABIS-AVA Einsteiger-Angebot    | Seite / page 5/6<br>Ausdruck vom / printed at 12.11.2019 |     |         |  |  |
|--------------------------------|----------------------------------------------------------|-----|---------|--|--|
| ZUSAMMENSTELLUNG / compilation |                                                          |     |         |  |  |
| ULG 01 ABIS-AVA                |                                                          | EUR | 2800.00 |  |  |
| ULG 02 Nachlässe / Discounts   |                                                          | EUR | -700.00 |  |  |
| GESAMTSUMME / total            |                                                          |     |         |  |  |
| Summe                          |                                                          | EUR | 2100.00 |  |  |
|                                | + 20.00% Umsatzsteuer / % sales tax                      | EUR | 420.00  |  |  |
|                                | Angebotssumme / grand total                              | EUR | 2520.00 |  |  |

![](_page_40_Picture_1.jpeg)

### Ausdruck mit zwei Währungen

Neu mit **ABIS AVA 2020 Version 32** ist auch der Ausdruck mit zwei Währungen. Anhand des Beispiels "Angebot AVA-Einsteigerpaket" wollen wir Ihnen Schritt für Schritt zeigen wie Sie Ihr LV in 2 Währungen ausgeben können.

Diese Funktion ist für den allgemeinen LV-Ausdruck mit und ohne Preise verfügbar. Hier können sie das LV auch mit einer Fremdwährung ausdrucken. Die meisten anderen Ausdrucke verwenden fest die Projektwährung die in ABIS AVA 2020 standardmäßig Euro ist.

In unserem Beispiel wollen wir unser LV AVA-Einsteigerpaket in Euro und Schweizer Franken ausgeben.

Im ersten Schritt rufen wir unter Menüpunkt Lokalisierung den Unterpunkt "Währungen verwalten" auf.

| Lokalisierung | Einstellungen | Hilf |
|---------------|---------------|------|
| Positioner    | n übersetzen  |      |
| HG / OG i     | ibersetzen    |      |
| Drucktext     | e übersetzen  |      |
| Sprachen      | verwalten     |      |
| Währunge      | en verwalten  |      |

Menü - Währungen verwalten

Da die Währung Schweizer Franken, sowie alle gebräuchlichen Landeswährungen des europäischen Kontinents bereits vorhanden sind, wählen wir diesen Eintrag aus und überprüfen den eingetragenen Wechselkurs.

Per Klick auf Korrektur können wir zum einen das Währungssymbol für den Ausdruck bestimmen, zum anderen den Wechselkurs zum Euro anpassen. Projekte in ABIS-AVA 2020 haben als Grundwährung immer den Euro voreingestellt, Bieter oder Ausdrucke können aber auch mit anderen Währungen arbeiten. Sie können hier selbst einen Wert festlegen oder per Klick auf den Button "EZB-Kurs" den aktuellen Umrechnungskurs aus dem Internet synchronisieren.

| 📕 Währ  | ungen              | -    | • |             | ×   |                                      |
|---------|--------------------|------|---|-------------|-----|--------------------------------------|
| Zeichen | Name               |      |   |             |     |                                      |
|         |                    |      |   | Erstellen   | ų į |                                      |
| Zeichen | Name               | ^    |   | Korrektu    | r   |                                      |
| BGN     | Bulgarische Lew    |      | Γ | Löschen     | i.  |                                      |
| CHF     | Schweizer Franken  |      | D | Ruckansicht |     |                                      |
| CZK     | Tschechische Krone |      | C | HF          |     |                                      |
| DKK     | Dänische Krone     |      | ٧ | Vechselkurs |     |                                      |
| EUR     | Euro               |      |   | fixer Kurs  |     |                                      |
| GBP     | Pfund Sterling     |      | 1 | .0963       |     |                                      |
| HRK     | Kroatische Kuna    | ~    |   | EZB - Kur   | rs  |                                      |
|         |                    | Okay | Γ | Abbreche    | n   | Währungen verwal<br>Währung anpasser |

Um den Ausdruck schließlich zu generieren müssen wir im Menüpunkt Drucken des Hauptfensters "Leistungsverzeichnis" anwählen. Die gesuchte Einstellung für den Ausdruck mit zwei Währungen befindet sich im Reiter "Preisleiste".

| LV-Druckoptionen                                                                            |                                                                                                    | ? ×                                                                                                    |
|---------------------------------------------------------------------------------------------|----------------------------------------------------------------------------------------------------|----------------------------------------------------------------------------------------------------|
| Einstellungen Format Preisleisten Ko<br>Darstellung<br>Preisanteil 1: L<br>Preisanteil 2: S | ppf/Fusszeile Seitenformat Drucktexte<br>Anordnung<br>zweiteilig<br>dreiteilig                                                     | Währungseinstellungen<br>Währung<br>EUR - Euro ~                                                                                           |
| Einheitspreis: EP<br>Positionspreis: PP                                                     | <ul> <li>einzeilig</li> <li>einzeilig (ohne Preisanteile)</li> <li>Abstand vor / nach Preisleiste [pt]</li> <li>3 2 6 2</li> </ul> | <ul> <li>Währung in Preisleiste</li> <li>Zweite Währung</li> <li>CHF - Schweizer Frai </li> <li>Positionspreise</li> <li>Summen</li> </ul> |
| L CHF 19<br><u>S CHF</u><br>1.00 StkEP CHF 19                                               | 73.34 L EUR<br>0.00 <u>S EUR</u><br>73.34 PP 1973.34 EP EUR                                                                        | 1800.00<br>0.00<br>1800.00 PP 1800.00                                                                                                    |
| ✓ ✓ ✓ ✓ ✓ ✓ ✓ ✓ ✓ ✓ ✓ ✓ ✓ ✓ ✓ ✓ ✓ ✓ ✓                                                       | ventual                                                                                                    | Seitenansicht Abbrechen                                                                                                    |

LV-Druckoptionen : Reiter Preisleiste

 Kopf- und Fußzeile

 ✓
 Spattenüberschrift

 ✓
 Datum

 ●
 Druckdatum
 Zeit

 ○
 Bearbeitungsstand

 ●
 Preisbasis
 Angebotsfrist

 ✓
 Währung

LV-Druckoptionen: Reiter Einstellungen - Bereich Kopf-und Fußzeile Dort kann nun wie gezeigt als zweite Währung Schweizer Franken gewählt werden. Zudem besteht die Möglichkeit nur die einzelnen Positionspreise, alternativ auch nur die Summen in beiden Währungen auszupreisen. Bei einem Ausdruck mit zwei Währungen ist es zudem normalerweise sinnvoll die Währung in der Preisleiste mitanzugeben, wogegen das bei einer Währung meist nicht gewünscht ist.

Die Einstellungen in diesem Fenster wirken sich sofort auf die Druckvorschau aus. Bei mehrteiligen Preisleisten wird die zweite Währung links neben die Erstwährung gesetzt, bei einzeiligen Preisleisten wird die zweite Währung unter die Erstwährung platziert. Summen und Zusammenstellungen in zwei Währungen werden generell untereinander dargestellt.

Eine weitere neue Einstellung befindet sich im ersten Reiter "Einstellungen" im Bereich "Kopf und Fußzeile". Wird hier Währung aktiviert, wird, bei einer Währung etwa "alle Preise in EUR", beim Ausdruck mit zwei Währungen der Umrechnungskurs in die Kopfzeile gesetzt. Im Folgenden sehen Sie das Resultat des zweisprachigen Ausdrucks in 2 kleinen Auszügen. Dieser ist wie gewohnt auch direkt als .PDF oder .docx Format exportierbar.

| ABIS-AVA Einst | teiger-Angebot                                                                                                    |                                                                                                    | *************                                                                                                  |                                                       | ******************                                                                           |                                                    | Seite 2/5  |
|----------------|----------------------------------------------------------------------------------------------------|----------------------------------------------------------------------------------------------------|----------------------------------------------------------------------------------------------------|-------------------------------------------------------|----------------------------------------------------------------------------------------------|----------------------------------------------------|------------|
|                |                                                                                                    |                                                                                                    |                                                                                                    |                                                       | Ausdruck vom 13.11.2019                                                                      |                                                    |            |
| LG . POSNR     | PV Stichwort                                                                                                    |                                                                                                    |                                                                                                    |                                                       |                                                                                              | 1 EUR =                                            | 1.0963 CHF |
|                | kostenfrei bei u<br>Bauzeitenplan<br>den Bauzeitenp<br>Zuordnung von<br>Balkendiagram                                                                                                    | ns bestellt we<br>: Alle ausgeso<br>lan übergebe<br>Ausführungs<br>m gedruckt wo                                                                       | rden.<br>chriebenen<br>n (z.B. Abb<br>datum und l<br>erden.                                                    | Untergr<br>rechen<br>Dauer k                          | uppen werden p<br>Fundamente). N<br>ann ein Bauzeit                                          | oro Baulos in<br>Nach der<br>plan mittels          |            |
| 01.0101A       | Programmpr                                                                                                    | eis Ausschr                                                                                                    | eibung                                                                                                    |                                                       |                                                                                              |                                                    |            |
| 1.00 Stk       |                                                                                                    | EUR L                                                                                                    | 1800.00                                                                                                    | S                                                     | 0.00 EP                                                                                      | 1800.00 PP                                         | 1800.00    |
| 01.0102        |                                                                                                    | CHF L                                                                                                    | 1973.34                                                                                                    | S                                                     | 0.00 EP                                                                                      | 1973.34 PP                                         | 1973.34    |
|                | Angebotsprüfu<br>Einlesen der Fii<br>Fehlerprotokol<br>bis zu 50 Bieter<br>Das manuelle<br>beim Eintippen<br>Varianten für A<br>in der Angebot<br>werden können<br>beliebige Meng<br>Grafische Darst | ing/Preisspie<br>rmenpreise ük<br>I der Angebo<br>r pro Leistung<br>Erfassen der<br>Alternativen (B<br>sprüfung erste<br>genänderung<br>tellung des Pr | gel<br>ber Datenträ<br>te<br>sverzeichni:<br>Preise ges<br>erücksichti,<br>Ilten Varian<br>en :<br>eisspiegels | iger nac<br>s mögli<br>chieht n<br>gung vo<br>ten ges | ch <b>Önorm</b> oder<br>ch<br><b>nit rechnerisch</b><br>on Wahlpositione<br>speichert und au | GAEB<br>er Prüfung<br>en) wobei diese<br>sgewertet |            |

Resultat - Ausdruck Seite 2 (erste Preisposition)

| ABIS-AVA Einsteiger-Angebot |                           | Seite 4/5     |
|-----------------------------|---------------------------|---------------|
|                             | Ausdruck v                | om 13.11.2019 |
|                             | 1 EUR                     | = 1.0963 CHF  |
| ZUSAMMENSTELLUNG            |                           |               |
| ULG 01 ABIS-AVA             | EUR                       | 2800.00       |
| ULG 02 Nachlässe            | EUR                       | -700.00       |
| GESAMTSUMME                 |                           |               |
| Summe                       | EUR                       | 2100.00       |
|                             | + 20.00% Umsatzsteuer EUR | 420.00        |
|                             | Angebotssumme EUR         | 2520.00       |
| ZUSAMMENSTELLUNG            |                           |               |
| ULG 01 ABIS-AVA             | CHF                       | 3069.64       |
| ULG 02 Nachlässe            | CHF                       | -767.41       |

Zusammenstellung mit 2 Währungen

### **ABiS AVA - Preisspiegel**

Der Preisspiegel ist eines der Kernstücke unseres AVA-Software Pakets. Wir haben in diesem Jahr hier einige Fortschritte gemacht, die wir Ihnen veranschaulichen wollen und einige weitere nähern sich der Fertigstellung

#### > Anonymisieren und Farbauswahl von Bietern:

| Anzeigename | Bieter 5      |              |       |          | Farbe     | 128; 255; 128 | • | $\mathbf{\bullet}$ | 1 |
|-------------|---------------|--------------|-------|----------|-----------|---------------|---|--------------------|---|
| Kontakt-Typ | O Person      | O Firma 8    | Perso | n () Kei | ne Angabe |               |   |                    |   |
| Firma       |               |              |       |          |           |               |   |                    |   |
| Fimenname   | Müller + Maie | r Bau & Co I | ٢g    |          |           |               |   |                    | ٦ |
| Strasse     | Ringstrasse 1 | 1            |       |          |           |               |   |                    |   |
| Land        | Österreich    | ~            | PLZ   | 1010     | Ort       | Wien          |   |                    |   |
| Telefon     |               |              |       |          | Fax       |               |   |                    |   |
| E-Mail      |               |              |       |          | www       |               |   |                    | Ī |
| Zerteiste   | Domo          |              |       |          |           |               |   |                    | = |

Müller + Maier wird fortan als Bieter 5 und grünem Balken in den Ausdrucken dargestellt

|                                  | Preisspiegel - Auswer                                            | rtung   |                 |               |                   |                 |                    |                      | - 🗆 X                                                                                              |
|----------------------------------|------------------------------------------------------------------|---------|-----------------|---------------|-------------------|-----------------|--------------------|----------------------|----------------------------------------------------------------------------------------------------|
|                                  | Übersicht                                                        |         | Positionspreise |               | Bieterlücken      |                 |                    |                      |                                                                                                    |
| 10<br>10<br>11<br>12<br>13<br>15 | 0,00%<br>99,04%<br>8,53%<br>27,54%<br>5,561%<br>3,51%<br>0 50000 | 1000    | 00 150000 2     | 00000 250     | 000 300000 350000 | 400000 450000 1 | 500000 550000 6000 | Maximum<br>00 650000 | 02 - Bieter 2<br>05 - Bieter 5<br>01 - Bieter 1<br>06 - Bieter 6<br>04 - Bieter 4<br>03 - Bieter 3 |
| N                                | Bieter                                                           |         | LvSumme         | Nachlass<br>% | Nachlass EUR      | NETTO           | BRUTTO             | Skonto               | Angebotspreis                                                                                      |
| 2                                | Bieter 2                                                         |         | 348887.33       | -5.00 %       | -17444.37         | 331442.96       | 397731.55          | 0.00 %               | 397731.55                                                                                          |
| 5                                | Bieter 5                                                         |         | 368796.83       | -2.00 %       | -7375.94          | 361420.89       | 433705.07          | 0.00 %               | 433705.07                                                                                          |
| 1                                | Bieter 1                                                         |         | 392861.40       | 0.00 %        | 0.00              | 392861.40       | 471433.68          | 0.00 %               | 471433.68                                                                                          |
| 6                                | Bieter 6                                                         |         | 422712.64       | 0.00 %        | 0.00              | 422712.64       | 507255.17          | 0.00 %               | 507255.17                                                                                          |
| 4                                | Bieter 4                                                         |         | 468185.14       | -4.00 %       | -18727.41         | 449457.73       | 539349.28          | 0.00 %               | 539349.28                                                                                          |
| 3                                | Bieter 3                                                         |         | 508797.94       | 0.00 %        | 0.00              | 508797.94       | 610557.53          | 0.00 %               | 610557.53                                                                                          |
| Var                              | ianten                                                           |         |                 |               |                   |                 |                    |                      |                                                                                                    |
|                                  | Ausschreibungsvarian                                             | te (N)  | ~               |               |                   |                 | automatis          | ch aktualisiere      | Aktualisieren                                                                                      |
|                                  | Nicht berücksichtig                                              | te Posi | tionen anzeigen |               | [                 | CSV - Export    | Excel - Export     | Drucken              | Abbrechen                                                                                          |

Damit Sie Ihren Preisspiegel auch bei Bedarf herzeigen können, ist es nun möglich Anzeigenamen und Farben für den Bieter des jeweiligen Ausdrucks zu definieren. Mit dieser Methode können Sie auch lange Namen einfach kürzen, dass sie in die Tabelle passen, ohne an den Firmendaten etwas zu ändern.

Wir haben zudem auch eine (nun standard-mäßig aktivierte) Darstellungsoption eingebaut, die Ihnen noch schneller ermöglichen soll die unterschiedlichen Preise visuell zu Erfassen. Die Farbindexierung des Bieters bezüglich seines Preises.

Diese Option ist im Druckmenü Preisspiegel einzustellen:

| Zusātze<br>Graphis | sche Übers<br>ben nach | sicht<br>Abweich | una   |   |
|--------------------|------------------------|------------------|-------|---|
| gelb               | 20.00                  | rot              | 50.00 | ] |

Das Resultat ist dann sowohl im Ausdruck, als auch im Spiegel-Auswertungsfenster verfügbar.

Es befinden sich einige neue Auswertungs- und Ausdrucksmöglichkeiten gerade in der Fertigstellung. Diese werden in den nächsten Wochen für die Benutzer von ABIS AVA 2020 Version 32 zur Verfügung gestellt:

Preisspiegel - Auswertung: farbindiziert und anonymisiert

 > Abweichungsanalyse (Erweiterung der jetzigen Funktion Mittelpreisabweichung)
 > Preisbereichsanalyse (Preisspiegel beschränkt auf Produkte in einem gewissen Preisbereich)
 > Preisspiegel "nur Pauschalpositionen"
 > Relative Summen

- (z.B. Leistungsgruppen bzgl. Gesamtsummen)
- > ABC-Analyse (wird aus Preisspiegel-Gesamtausdruck ausgelagert)

![](_page_44_Picture_1.jpeg)

| Zus | ätze  | Datenaustausch        | Lokalisierung | Einst |
|-----|-------|-----------------------|---------------|-------|
|     | Men   | genberechnung         |               |       |
|     | Bau   | zeitplan              |               |       |
|     | Baul  | koordination          |               |       |
| ÷   | Kon   | taktdatenbank         |               |       |
|     | Men   | igen null setzen      |               |       |
|     | LV-C  | Gliederung optimier   | en            |       |
|     | LV a  | uf Fehler überprüfer  | n             |       |
|     | Para  | meterliste            |               |       |
|     | Posi  | tionspapierkorb leer  | ren           |       |
|     | Leist | tungsbuch austausc    | hen           |       |
|     | Кор   | iere alle Stamm - Z - | Positionen    |       |

Menü Kontaktdatenbank

### AVA Modul Kontaktdatenbank

**Eine komplette Neuentwicklung** ist das Modul **Kontaktdatenbank** welches kurz nach Veröffentlichung von ABIS-AVA 2020 Version 32 mit dem Build-Update 3 ins Programm integriert wurde.

Nachdem es auch schon mehrere Kundenwünsche in diese Richtung gab, wollten wir ein Light-Weight-Zusatzmodul entwickeln, das Ihnen mit möglichst wenig Klicks die Verwaltung Ihrer AVA-relevanten Kontaktdaten ermöglicht. Uns war dabei von vornherein bewusst, dass die Adressverwaltung bei unseren Kunden bereits per Dritt-Software durchgeführt wird, und achteten darauf, uns auf das wesentliche zu beschränken, sowie einen Datenaustausch zu gewährleisten.

**In das** Modul **Kontaktdatenbank** gelangen Sie über den Menüpunkt Zusätze - Kontaktdatenbank. Dieses Modul ist von allen Hauptmodulen aus aufrufbar, und programmweit integriert.

Über das Hauptfenster des Moduls können Sie Ihre Kontakte anzeigen, über das Filterfeld per Namen filtern, und über die Gewerksauswahl einzelne Gewerke anzeigen. Mit dem Button neben der Gewerksauswahl können Sie diese ändern und anpassen.

Auch Optionen zum Editieren, dem Erstellen neuer Einträge, sowie zum Löschen nicht mehr benötigter Kontakte stehen zur Verfügung, die Anordnung haben wir dem Positionsauswahlfenster entnommen.

| 🧮 Kontakt-Dater                              | nbank                                              |                                    |                 |                       |                 |   | × |
|----------------------------------------------|----------------------------------------------------|------------------------------------|-----------------|-----------------------|-----------------|---|---|
| Filter                                       |                                                    |                                    |                 | Gewerke Alk           | e ~             |   |   |
| Neu                                          | Schließen                                          | Korrektur                          | Löschen         | Importieren           | Exportieren     |   |   |
| Abis-Software Entwi                          | cklungsGes.m.b.H.                                  |                                    | Kontaktkurzinfo |                       |                 |   |   |
| Bundesministerium f.<br>Bundesministerium f. | Digitalisierung u. Wirtsc<br>Wissenschaft, Forschu | haftsstandort<br>ng und Wirtschaft | Name            | Abis-Software Entwick | lungsGes.m.b.H. |   |   |
| Forschungsgesellsch                          | haft Straße - Schiene - V                          | /erkehr                            | Plz Ort         | 8010 Graz             |                 |   |   |
|                                              |                                                    |                                    | Tel.Nr.         | 316831361             |                 |   |   |
|                                              |                                                    |                                    | Gewerke         | 99 - test             |                 |   |   |
|                                              |                                                    |                                    | Kontaktperson   | Edwin Reichhart       |                 | ~ |   |
|                                              |                                                    |                                    |                 |                       |                 |   |   |
|                                              |                                                    |                                    |                 |                       |                 |   |   |
|                                              |                                                    |                                    |                 |                       |                 |   |   |
|                                              |                                                    |                                    |                 |                       |                 |   |   |
|                                              |                                                    |                                    |                 |                       |                 |   |   |

Kontaktdatenbank - Hauptfenster

**Es gibt auch eine Funktion für den Datenaustausch** mit Excel, welcher alle Daten in zwei übersichtliche Exceltabellen, eine für Firmen und eine für Personen, darstellt. Dies dient zum einen für die einfache externe Verwaltung, zum anderen auch als Ersatz für eine eigene Druckfunktion.

**Mit dem Button "Exportieren"** erzeugen Sie eine solche Excel Datei mit dem Button "Importieren" können Sie geänderte oder gesicherte Daten wieder einlesen. **Das Modul Kontaktdatenbank** steht Ihnen an mehreren Orten in ABIS-AVA 2020 zur Verfügung, so in den Fenstern Projektdaten, Datenträger-Exportieren, Bieter-Kontaktdaten im Preisspiegel sowie LB-Herausgeber in den LB-Kenndaten. Sie finden an all diesen Kontaktfeldern eine **Dreier-Icongruppe** mit dem Optionen: **Kontaktdetails ansehen/bearbeiten**, **Kontakt aus Kontaktdatenbank** und **Kontakt nach Kontaktdatenbank**.

| Projektdaten                                                                 |                          |            |                    |                       |                     |                     | ? ×           |     |
|------------------------------------------------------------------------------|--------------------------|------------|--------------------|-----------------------|---------------------|---------------------|---------------|-----|
| LV - Code                                                                    |                          |            |                    |                       |                     | Kopf- und Fi        | ußzeile       |     |
| LV - Bezeichnung                                                             |                          |            |                    |                       |                     |                     |               |     |
| Vorhaben                                                                     |                          |            |                    |                       |                     |                     |               |     |
| Auftragcode                                                                  |                          |            |                    |                       |                     |                     |               |     |
| Auftraggeber                                                                 |                          |            |                    |                       |                     | ÷ 🛓                 |               |     |
| Vergebende Stelle                                                            | Bundesministerium        | f. Wissen  | schaft, Forschung  | und Wirtschaft        |                     | ÷ 🕹 ć               |               |     |
| LV-Ersteller                                                                 |                          |            |                    |                       |                     | * 📩                 |               | -   |
| <ul> <li>Keine Preisanteile</li> <li>Zwei Preisanteile</li> </ul>            | PA 1 Lohn<br>PA 2 Sonsti | 📕 Kont     | akt-Datenbank      |                       |                     | -                   | - 0           | ×   |
| Währung:                                                                     | EUR - Euro               | Filter     | abis               |                       | X Ge                | werke Alle          |               | ~   |
| Umsatzsteuer [%]                                                             | 20.00                    | Abis-Softw | vare Entwicklungs( | Ges.r Kontaktkurzinfo |                     |                     |               |     |
| LV-Bearbeitungsstand                                                         | Montag , 18.             |            |                    | Name<br>Plz Oct       | Abis-Sol            | tware Entwicklu     | ingsGes.m.b.H | 1.  |
| Preisbasis - Datum                                                           | Montag , 18.             |            |                    | Tel.Nr.               | 316831              | 361                 |               |     |
| Angebotsfrist                                                                | Montag , 18.             |            |                    | Gewerke               | 99 - test           |                     |               |     |
|                                                                              |                          |            |                    | Kontaktperson         | Edwin F             | leichhart           |               | ~   |
|                                                                              |                          |            |                    |                       | Edwin F             | Reichhart           |               |     |
| GAEB Daten                                                                   |                          |            |                    |                       | Alwin Re<br>Bernhar | eichhart<br>d Fuchs |               |     |
| Import eines Kontaktes<br>aus der Kontaktdatenb<br>Projektdaten : LV-Ersteli | pank<br>ler)             |            |                    |                       |                     | Auswählen           | Abbrec        | hen |

Da es bei der Kontaktdatenbank möglich ist mehrere Personenkontakte zu einer Firma zu speichern, können Sie bei der Übernahme eines Kontaktes aus der Datenbank bestimmen, ob und wenn ja welche Ansprechperson Sie für den Datenträger eintragen möchten. Beim Speichern eines Kontaktes der in der Kontaktdatenbank bereits besteht, werden auf Wunsch direkt die Änderungen aktualisiert, oder eben unverändert gelassen. Ist etwa die Firma bekannt, und die Person nicht, wird diese der Firma in der Kontaktdatenbank hinzugefügt, und Sie haben das nächste Mal eine Auswahlmöglichkeit mehr, wenn Sie diese Kontaktdaten in ein LV laden möchten.

**In Kürze werden** wir noch weitere Funktionen wie ein Notizfeld und den Kontaktimport für die B2063-Datenträgerausgabe hinzufügen.

Wir freuen uns über Ihr Feedback zu diesem neuen Programmteil und sind offen für Wünsche und Anregungen zur Funktionalität dieses Moduls.

### **IMPORT IFC- FORMAT**

**Durch das gestiegene Interesse am BIM** im Allgemeinen und am IFC-Format im speziellen, ist es auch die Pflicht von ABIS-Software diesem Thema wieder vermehrt Aufmerksamkeit zu schenken.

Wir freuen uns daher Ihnen mit Version 32 unsere erste Iteration des IFC-Imports in die AVA zur Verfügung stellen zu können.

**Im Folgenden** möchten wir den Ablauf der IFC-Synchronisation überblicksartig anhand eines Praxisbeispiels, unter der Verwendung von ABIS CAD 3D Version 32 und ABIS AVA 2020 Version 32 darstellen. Die Neuentwicklung ersetzt das alte Modul 3D Massenberechnung, und wird in Zukunft auch die Funktionalität des Raumbuches vollständig abbilden.

### Als Grundlage dient ein einfaches Einfamilienhaus welches in ABIS CAD 3D konstruiert wurde.

Ist man mit dem Entwurf fertig und möchten zwecks einer Ausschreibung mit Kostenschätzung das Objekt in die AVA abstellen, muss man über Export "IFC-Datei" eine solche Datei erzeugen.

Hierbei wird eine Abbildungsregeldatei gewählt, in welcher definiert ist, welche Objekt-Eigenschaften aus ABIS CAD in welche IFC-Properties geschrieben werden. Am wichtigsten hierbei ist das Feld "Reference" welches eine automatische Zuordnung von AVA ermöglicht sofern unter dem angegebenen Namen ein Element existiert.

![](_page_46_Picture_8.jpeg)

Nun können wir die IFC-Datei (Version 2.3 oder 4.0) über den Elementkatalog einlesen.

**Zum Einlesen** wird ebenfalls eine Definitionsdatei verwendet, die festlegt, welche IFC-Properties auf welche ABIS-AVA-Elementeigenschaften gelesen werden. Durch diese Definitionsdatei ist es möglich auch exklusive Eigenschaftsfelder von CAD-Software des Mitbewerbers wie Revit, ArchiCad oder Allplan auf ABIS-AVA Elemente zu verknüpfen. Wird ABIS CAD verwendet, sind hier keine Anpassungen notwendig.

IFC

Import

Wurde die IFC-Datei erfolgreich geladen sehen Sie eine Baumstruktur und einen Filter. Derzeit unterstützt werden die Elemente: Wand, Öffnung, Raum, Dach, Decke, Tür und Fenster.

![](_page_47_Picture_2.jpeg)

Links können Sie nach dem jeweiligen Typ Filtern oder alle Element einsehen. In der Baumstruktur werden gleiche Objekte immer gruppiert, sodass bei richtiger Definition der IFC-Daten ein aussagekräftiges Bild der jeweilig vorhandenen Bauteile entstehen kann.

**Rechts** sehen Sie die eingetragenen Eigenschaften zum jeweiligen Objekt, ob einzeln oder eine Zusammenfassung einer Objektgruppe.

Um die Objekte nun auszuschreiben müssen Sie zuerst ein gewünschtes Ziel-LB eintragen. Sobald Sie dieses gewählt haben, werden Ihnen Elemente die bereits in ihrer Bibliothek definiert sind fett angezeigt.

IFC Import - Hauptfenster

Nun wählen sie per Häkchen die gewünschten Objekte, und per schnell einfügen werden diese, falls in der Bibliothek vorhanden, mit den dort definierten Positionen und Relationen, sonst leer, als Projektelemente abgestellt.

Projektelemente in Leistungsverzeichnis einfügen

Eingefügte Elemente

**Diese Projektelemente** können Sie dann beliebig in die LV-Struktur (Obergruppe, Hauptgruppe) einfügen.

| E     | Biblioth | iek IFC-Datei            |     |      |   |           | HG           |    |       |
|-------|----------|--------------------------|-----|------|---|-----------|--------------|----|-------|
| erfüg | gbare    | Projektelemente (LB 10)  |     |      |   |           | OG           |    |       |
| вт    | IC       | Element                  | Pos | verw | ^ | Neu       | Element      | GW | Menge |
|       | ж        | AW-EG                    | 2   | 1    |   | Einfügen  | AW-EG        | -  | 1.00  |
|       | ж        | Bodenplatte              | 1   | 1    |   | Korrektur | Bodenplatte  | •  | 1.00  |
|       | ж        | Decke                    | 1   | 1    |   | Entformon | Decke        |    | 1.00  |
| 38    | ж        | Eingangstuer             | 1   | 1    |   | Entremen  | Eingangstuer |    | 1.00  |
| 88    | H        | Fenster-OG               | 1   | 1    |   |           | Fenster-OG   | -  | 1.00  |
|       | ж        | Glaselement              | 1   | 1    |   |           | Glaselement  |    | 1.00  |
|       | ж        | Grundstück               | 1   | 1    |   |           | Grundstück   |    | 1.00  |
|       | ж        | IW-WC                    | 1   | 1    |   |           | IW-WC        |    | 1.00  |
|       | H        | Nebeneingang             | 1   | 1    |   |           | Nebeneingang | -  | 1.00  |
| []    | Η        | Panorama                 | 1   | 1    |   |           | Panorama     |    | 1.00  |
| -     | 11       | Carlan                   | 4   |      | ~ |           | Caalial      |    | 1 00  |
|       | IFC-R    | Referenzen aktualisieren |     |      |   |           |              |    | Okay  |

#### Nun kann das Leistungsverzeichnis weiter bearbeitet werden.

**Sollte sich am 3D Objekt** etwas an den bestehenden eingefügten Elementen ändern, kann dies im Fenster Projektelemente mit dem Button IFC-Referenzen aktualisieren sofort auf das Leistungsverzeichnis angewandt werden.

**Das Programm merkt sich** zudem, welche Positionen aus Elementen erzeugt werden - ändern, verschieben oder löschen Sie diese Elemente, werden die Positionen automatisch mit angepasst.

| ABIS - AVA 2020 Pro | ijekt: ABIS-Musterprojekt LV: DIN276-Pha | sel                                        |        |     |    |     |    |    |        |         |      | × |
|---------------------|------------------------------------------|--------------------------------------------|--------|-----|----|-----|----|----|--------|---------|------|---|
| Projekt Bearbeiten  | Drucken Zusätze Datenaustausch           | Lokalisierung Einstellungen Hilfe          |        |     |    |     |    |    |        |         |      |   |
| Ausschreibung       | Anbotlegung Kostenschätzung              | Angebotsprüfung Abrechnung Kostenkontrolle |        |     |    |     |    |    |        |         |      |   |
| HG                  |                                          | LT 01                                      | -      | ~   |    |     |    |    |        |         |      |   |
| OG                  |                                          | KG                                         |        |     |    | 37  | CI |    |        |         |      |   |
| LB 10 Kost          | tenberechnung                            |                                            |        |     | AL | 311 | 0  |    |        |         |      |   |
| Pos                 | + Bemente                                | nur Nullmengen anzeigen                    |        |     | -  |     |    |    |        |         |      |   |
| F2 Korrektur F3 Li  | öschen F4 Langtext                       |                                            |        |     |    | _   |    | 17 | LV - F | Positio | onen |   |
| Position            |                                          |                                            | Menge  | EH  | Ρ  | ZZ  | ۷  | L  | W      | GI      | R KG | à |
| 01                  | Neubau                                   |                                            |        |     |    |     |    |    |        |         |      |   |
| 01.324001           | Unterböden und Bodenplatten              |                                            | 80.82  | m²  |    |     |    |    |        |         |      |   |
| 01.331002 Z         | Tragende Aussenwände Erdgeschoss         |                                            | 299.27 | m². |    |     |    |    |        |         |      |   |
| 01.331168 Z         | Mauerwerkswand, Poroton, d=365mm         |                                            | 288.77 | m²  |    |     |    |    |        |         |      |   |
| 01.331200 Z         | Tragende Aussenwand-Länge                |                                            | 27.01  | m   |    |     |    |    |        |         |      |   |
| 01.334000           | Außentüren, fenster                      |                                            | 28.24  | m²  |    |     | 1  | A  |        |         |      |   |
| 01.342000           | Nichttragende Innenwände                 |                                            | 85.20  | m²  |    |     | 1  | A  |        |         |      |   |
| 01.342005 Z         | Innenwand, GK-Ständerwerk, 10-12cm       |                                            | 54.86  | m²  |    |     |    |    |        |         |      |   |
| 01.342010 Z         | Innenwand, GKP, einseitig für Fliesen    |                                            | 11.85  | m²  |    |     |    |    |        |         |      |   |
| 01.344360 Z         | Stationsfenster, Innenelement            |                                            | 9.49   | m²  |    |     |    |    |        |         |      |   |
| 01.344410 Z         | Innentür, 1.01cm, h=2.10, Zarge          |                                            | 13.00  | Stk |    |     |    |    |        |         |      |   |
| 01.349000 Z         | Innenwände, Sonstiges                    |                                            | 4.20   | m²  |    |     |    |    |        |         |      |   |
| 01.351000           | Deckenkonstruktion                       |                                            | 197.35 | m²  |    |     | 1  | A  |        |         |      |   |
| 01.352000           | Deckenbeläge                             |                                            | 72.00  | m²  |    |     | 1  | A  |        |         |      |   |
| 01.360 Z            | Dach                                     |                                            |        |     |    |     |    |    |        |         |      |   |
| 01.361000 Z         | Dachkonstruktion                         |                                            | 110.00 | m²  |    |     |    |    |        |         |      |   |
| 01.511000 Z         | Geländebearbeitung                       |                                            | 623.70 | m²  |    |     |    |    |        |         |      |   |

ABIS - AVA

Resultierendes LV aus IFC-Datei

**Besitzen Sie eine Preistabelle** mit Schätzpreisen für die verwendeten Positionen ist es Ihnen zudem möglich mit wenigen Klicks aus einem 3D-Objekt eine erste Kostenschätzung zu erzeugen.

Wir hoffen mit diesem Programmteil auch kleinen Büros den allgemeinen Zugang zu BIM zu ermöglichen, und entwickeln gerade anhand von Praxisbeispielen entsprechende Erweiterungen für AVA wie auch CAD um den Austausch praxistauglich zu gestalten. Die Vision ist jedenfalls, dass bereits nach Entwurf des 3D-Objektes mit wenigen Klicks eine Grobkostenschätzung möglich ist - und auch die aufwändige Massenermittlung überflüssig wird.

Gerade in der Fertigstellung haben wir etwa die Verknüpfung von IFC-Eigenschaften mit Lückentexten, um Ausschreibungstexte per Plan automatisch vervollständigen zu können.

![](_page_49_Picture_1.jpeg)

### ABIS-AVA 2020 für Deutschland

Die umfangreichen Erweiterungen in ABIS-AVA 2020 des letzten Jahres haben uns ermöglicht hinblicklich unserer Kunden in Deutschland, das Programm auch wieder für den deutschen Markt brauchbar zu machen.

Zwei hierfür benötigte Kernfeatures haben es im Jahr 2019 in das Programm geschafft:

#### > GAEB Datenaustausch

Sie können jedes ABIS-AVA Projekt im GAEB XML 3.2 - Format ausgeben und auch eventuell benötigte zusätzliche Daten wie Informationen zur Vergabe extra eintragen. Da der GAEB-Datenträger aber auch viele Dinge vorsieht die im Programm nicht vorhanden sind, unterstützen wir den Import nur eingeschränkt. Ein ausgepreistes Angebot, inkl. der Entsprechung für Bieterlücken können Sie aber auch wieder in den Preisspiegel einlesen.

Neben dem GAEB-Format können Sie ihre Angebotsdaten auch per Excel-Dokument oder eben per A2063 Datenträger austauschen.

Sollten Sie Probleme oder Wünsche bzgl. des GAEB-Datenaustausches haben melden Sie sich gerne bei unserem Kundensupport - anhand der vorhandenen Grundlagen sind Erweiterungen mitunter sehr schnell umsetzbar.

#### > Flexible LB-Struktur

**Durch die neue Einstellung** im Leistungsbuch, wird eine Möglichkeit geschaffen, seine Ausschreibung frei zu nummerieren und doch in Gruppen zu strukturieren (Struktur der einzelnen Ausschreibungsteile kann sich unterscheiden!) Im Ausdruck steht Ihnen auf Wunsch die Fortlaufende Nummerierung zur Verfügung. Auch eine Gliederung nach Kostengruppen (DIN 276) ist möglich, und das Leistungsverzeichnis wird dementsprechend strukturiert und berechnet.

**Wir arbeiten** gerade an einer Einstellungsoption, die Ihnen die vom Programm verwendeten Begriffe Hauptgruppe, Obergruppe, Leistungsgruppe, Unterleistungsgruppe in die entsprechenden in Deutschland geläufigen Bezeichnungen umstellt. (Los, Gewerk, Teil, Untergruppe). Wir rechnen damit, diesen Modus im Laufe des Winters veröffentlichen zu können.

Im Gegensatz zu früher werden sich die Versionen für Österreich und Deutschland vom Programm her nicht unterscheiden, somit können unsere deutschen Kunden auch unverzüglich von den Neuerungen bezüglich IFC-Import oder Preisspiegelerweiterungen profitieren. Weitere Anpassungen für diesen Modus sind vorgesehen (etwa Drag & Drop) aber noch offen.

Wir empfehlen unseren deutschen Kunden, die neue ABIS-AVA 2020 zu installieren, da bereits jetzt alle wesentlichen Funktionen der alten Deutschlandversion von ABIS-AVA geboten werden. Ist das alte Programm installiert, werden die neuen Installationspfade selbstständig angepasst und sie müssen die Dialoge bloß mit "Weiter" bestätigen. Beim Erststart von ABIS-AVA 2020 Version 32 werden automatisch alle Daten in das neue interne Datenformat konvertiert - sollten dabei Fehler auftreten, ist Ihnen unserer Kundensupport gerne behilflich - in manchen Fällen sind Umstellungen in der Stammtext-Definitionsdatei vorzunehmen.

ABIS-AVA 2020 für Deutschland

— AvAbisCad Die Infozeitschrift für ABIS -Kunden

![](_page_50_Picture_1.jpeg)

#### ABIS AVA - Weitere Neuerungen

Seit dem vergangenen Jahr konnten endlich alle unsere Entwickler auf die neue AVA 2020 umschwenken, und dadurch war es uns nun auch möglich viele Neuerungen zu realisieren.

**Die größten Neuerungen** haben wir in eigenen Artikeln zusammengefasst, allerdings möchten wir auch noch einige weitere Punkte genauer beleuchten und diese Gelegenheit nutzen um Ihnen, unseren Kunden zu danken. Die meisten Features ergeben sich direkt aus Feedback und Kundenwünschen.

#### > Überarbeitung Leistungsbuch und Ermöglichung von flexiblen Strukturen

**Das bisher recht** unübersichtliche LB-Details (anlegen/bearbeiten) wurde in Reiter aufgeteilt, und bietet insgesamt mehr Möglichkeiten. Im Reiter "Kenndaten" finden Sie wie gewohnt die Eckdaten ihres Leistungsbuchs.

| Nummer (intern)   | 21                                                                              |                | 1.11        | 100 |
|-------------------|---------------------------------------------------------------------------------|----------------|-------------|-----|
| enndaten Ständige | 21<br>Vetrasbestimmungen Gledenung Natiz                                        |                |             |     |
| Bezeichnung       | Leistungsbeschreibung Hochbau                                                   | Kennung        | НВ          | _   |
| Versionsdatum     | 31.12.2018                                                                      | Versionsnummer | 21          |     |
| Herausgeber       | Bundesministerium f. Digitalisierung u. Wirtschaftsstandort                     | ÷ 🛨 🏦          |             |     |
| Download URL      | https://www.bmdw.gv.at/KulturellesErbe/Bauservice/Documents/Hochbau/LB-HB021-A2 |                |             |     |
| Bez. Teilausgabe  |                                                                                 |                |             |     |
|                   |                                                                                 | Vorgängerv     | ersion >>   | 1   |
|                   |                                                                                 |                |             |     |
|                   |                                                                                 |                |             |     |
|                   |                                                                                 |                |             |     |
|                   |                                                                                 |                |             |     |
|                   |                                                                                 |                |             |     |
|                   |                                                                                 |                |             |     |
|                   |                                                                                 |                | 1 022201000 |     |

LB-Eigenschaften: Kenndaten

| I-Nummer (intern) 22                                    |       |     |     |     |    |
|---------------------------------------------------------|-------|-----|-----|-----|----|
| enndaten Ständige Vertragsbestimmungen Gliederung Notiz |       |     |     |     |    |
| Norm Keine ~ Erweiterte Lücken                          |       |     |     |     |    |
| Giederung                                               | Länge | 1-9 | A-Z | a-z | @% |
| LG                                                      | 2     |     |     |     |    |
| ULG                                                     | 2     |     |     |     |    |
| ULG2                                                    | 0     |     |     |     |    |
| ULG3                                                    | 0     |     |     |     |    |
| ULG4                                                    | 0     |     |     |     |    |
| GPOS                                                    | 2     |     |     |     |    |
| FPOS                                                    | 1     |     |     |     |    |

Sollte ein Ergänzungsleistungsbuch eingelesen werden, erscheint ein eigener Reiter dafür, der die gleichen Felder wie "Kenndaten" bietet.

Im Reiter "Ständige Vertragsbestimmungen" können Sie diese einsehen / direkt editieren.

Im Reiter Gliederungen können Sie nun sehr genau Ihre LB-Struktur bestimmen. Da die Struktur der A2063 starr ist, und auch die B2062 nur unter sehr großen Einschränkungen hier Veränderungen zulässt, ist diese Einstellung vor allem für Normeinstellung "Keine" interessant. Wird das Kontrollkästchen "flexible Struktur" angewählt, ist auch die Existenz einer Position 32.010100 in Ordnung, wenn es gar keine Position 32.01 gibt.

#### Die Option Erweiterte Lücken

ermöglicht die Verwendung von Parametrisierten Lückentexten, wie sich auch mit dem neuen Schema ÖNorm A2063:2015 ausgetauscht werden können.

LB-Eigenschaften: Gliederung

#### > Neue Vorschau im A2063-Datenträger einlesen

Wird ein ÖNorm A2063-Datenträger importiert, wird die Datei nun direkt bei der Dateiauswahl analysiert, und einige Kennwerte sofort dargestellt.

| Datentra                                    | äger importieren:                   |                                                | ?         | ×    |
|---------------------------------------------|-------------------------------------|------------------------------------------------|-----------|------|
| Datenträger                                 | \\server_2\disk                     | 7\Alwin\DTR_TEST\onlv\test - 30gSchreibt       | bar.onlv  |      |
| Ersteller                                   | ABIS AVA (http:                     | ://www.abis-software.at) 27.00e, erstellt am 0 | 6.03.2015 |      |
| Info                                        | ÖNorm A2063:2                       | 2009 Ausschreibungs-LV, Standardgliederung     | (OG)      |      |
| Inhalt                                      | 43 Positionen, v                    | verw. LBs : 19, 10                             |           | 1000 |
| <ul> <li>Neues</li> </ul>                   | Projekt                             |                                                |           |      |
| <ul> <li>Neues</li> <li>in Proje</li> </ul> | einiesen<br>Projekt<br>ekt einfügen |                                                |           |      |
| Neues     in Proje                          | einiesen<br>Projekt<br>ikt einfügen | Starte Einlesen                                | Abbrec    | hen  |

Zudem haben wir mit diesem Schritt auch eine Kompatibilität zu freien LV-Strukturen, die von der Standard-A2063 Struktur stark abweichen können erreicht und die automatische LB-Zuordnung verbessert.

So sieht man auf einen Blick um welchen Datenträger von wann und von welchem Programmsystem es sich handelt, was der LV-Typ und die Gliederung sind, sowie wie viele Positionen vorhanden sind und welche LBs zugeordnet werden. Bei Datenträger mit Preisen ist zusätzlich noch der Angebotspreis angegeben.

Mit dieser Funktion ist es Ihnen also besser möglich zu kontrollieren welchen Datenträger sie gerade vor sich haben. Somit können Sie besser Irrtümer vorbeugen und Fehlerquellen selbst ausschließen.

### > Ausdruck nach Kostengruppen

Im vergangenen Jahr haben wir die gesamte Funktionalität der Kostengruppe von Grund auf überarbeitet. Haben Sie Kostengruppen verwendet, erscheint Dialog "Leistungsverzeichnis drucken" programmweit und im Dialog "Kostenschätzung drucken" des Modules Kostenschätzung ganz oben die Option den Ausdruck nach Kostenschätzung auszugeben.

| LV-Druckoptionen |        |              |                |              |            |  |  |  |  |
|------------------|--------|--------------|----------------|--------------|------------|--|--|--|--|
| O LV - Ausdruck  |        |              |                |              |            |  |  |  |  |
| Einstellungen    | Format | Preisleisten | Kopf/Fusszeile | Seitenformat | Drucktexte |  |  |  |  |

Leistungsverzeichnis Drucken -Kostengruppenerweiterung

**Der resultierende Ausdruck** wird anhand der gewählten Kostengruppendatei strukturiert. Durch die Kontrollkästchen ist es auch möglich einzelne Strukturebenen zu ignorieren, wenn man etwa nur eine Aufteilung in die oberste Gliederungsebene wünscht. Nicht zugeordnete Positionen erhalten die Kostengruppen Z "nicht zugeordnet" und sind in der Endzusammenstellung aufgeführt, sodass sich eine konsistente Gesamtsumme ergibt. Auf der Abbildung sehen Sie einen Beispielausdruck einer Kostenschätzung, gegliedert nach Kostengruppen.

![](_page_51_Picture_12.jpeg)

| TEST - KGr                  |                                        |                            | Ausdruckvo   | Seite 1/3<br>m 19.11.2019 |
|-----------------------------|----------------------------------------|----------------------------|--------------|---------------------------|
| Kostenanschlag<br>LG. POSNR | g - Preistabelle: TESTKGR<br>Stichwort | Preisindex Lohn 100.00, Pr | reisindex So | Mittelpreis               |
| 1                           | Aufschließung                          |                            |              |                           |
| 1H01                        | Baustellengemeinkosten                 |                            |              |                           |
| 01.1102A                    | Kosten eigene Baubetrieb               | 4.00 Wo                    | PP           | 400.00                    |
|                             |                                        |                            | EP           | 100.00                    |
| 01.1102B                    | Kosten eigene Stillliegezeit           | 4.00 Wo                    | PP           | 480.00                    |
|                             |                                        |                            | EP           | 120.00                    |
| 1H01                        | Baustellengemeinkosten                 | EUR                        | PP           | 880.00                    |
| 1H02                        | Abbrucharbeiten                        |                            |              |                           |
| 02.1103C                    | Mantelbeton-Wand abbr.ü.15cm           | 20.00 m <sup>3</sup>       | PP           | 240.00                    |
|                             |                                        | 20.00 11                   | EP           | 12.00                     |
| 02 1108F                    | Ginsdielenwand abbr 10cm               | 109 00                     | PP           | 1620 00                   |

Leistungsverzeichnis Drucken -Kostengruppenerweiterung

> Gruppen-Kopieren von Stammpositionen

**Es handelt sich hier um eine Funktion**, die schon länger auf der Wunschliste gestanden hat, aber erst durch die laufenden Restrukturierungsmaßnahmen überhaupt umsetzbar wurde. Manchmal gibt es vorhandene Textstrukturen, die man gerne verwenden würde, die aber eigentlich für eine andere Sache existieren und daher nicht passen. Bisher musste man jede Positionen einzeln anlegen, und obwohl die Texte leicht übernehmbar waren, ergab sich für so einen Fall ein erheblicher Aufwand. Wenn Sie nun eine Gruppe kopieren (in der Abbildung die Gruppe 03.06 des LB HB 21 (Sicherungsmaßnahmen) werden Sie bei Bestätigung der neuen Nummer (in unserem Beispiel 03.07) gefragt ob Sie alle untergeordneten Positionen auch kopieren möchten. Durch Bestätigung haben Sie mit insgesamt 4 Klicks eine ganze Gruppe Stammpositionen auf eine neue Nummer als Projektzusatzposition dupliziert und können diese nun nach Belieben anpassen.

| LB 21<br>ektvorlage                                                                                                    | Leistungsbeschreibung Hochb                                                                                                    | au .                                                                    |                                                                            |                                                                                                    | N Nr 7 instructionen                                                                                                    | leue POS  | ð<br>Lösche                                                                           | m                                                    |
|----------------------------------------------------------------------------------------------------|----------------------------------------------------------------------------------------------------|-------------------------------------------------------------------------|----------------------------------------------------------------------------|----------------------------------------------------------------------------------------------------|----------------------------------------------------------------------------------------------------|-----------|---------------------------------------------------------------------------------------|------------------------------------------------------|
| Einfügen                                                                                                    | Schließen Korrekt                                                                                                    | r L                                                                     | angtext                                                                    |                                                                                                    | 12 LB                                                                                                    | -Position | en                                                                                    |                                                      |
| 19 Schutzmaßnahmen gegen Absturz                                                                                                    |                                                                                                    | ^ P                                                                     | osition 🔺                                                                  | T Stichwort<br>Sichenungsmaßnahmen                                                                                               |                                                                                                    |           | EH                                                                                    | L                                                    |
| - 11 Abb<br>- 12 Abb<br>- 13 Ven<br>- 14 Fuß<br>- 15 Abb<br>- 16 Son<br>- 17 Abb<br>- 18 Abb<br>- 21 Abb<br>- 22 Abb<br>- 23 Abb                                                                                                    | unch Fundamentungen<br>unch Fundamente und Wände<br>nuch Decken<br>sutz abschl., Abbruch Bekleidung<br>böden und Ilutterböden abbreche<br>nuch von Fenstem<br>stige Abbrucharbeiten<br>nuch Außenanlagen<br>nuch Außenanlagen<br>nuch Dachaekchrungsarbeiten<br>nuch Dacheckerarbeiten<br>nuch Baupenglerarbeiten<br>nuch Baupenglerarbeiten | en 03<br>03<br>03<br>03<br>03<br>03<br>03<br>03<br>03<br>03<br>03<br>03 | .0601<br>.0601A<br>.0601B<br>.0601C<br>.0602<br>.0602A<br>.0603A           | Sichem Grube Pfosten<br>Sichem Grube Pfosten geschlo<br>Neue Position<br>Postion 03 07<br>Stichwot Sicherungsmäßnah<br>Langtest: | zssen<br>Typ [Ulg]<br>gtiệnf                                                                                                    |           | m <sup>2</sup><br>m <sup>2</sup>                                                      | >                                                    |
| 26 Abbuch Aphalatbeten     31 Abbuch Aphalatbeten     35 Abbuch Fohoserarbeten     45 Abbuch Fohoserarbeten     44 Abbuch Fohoserarbeten     77 Abbuch Fohoserarbeten     91 Verwerten, Deponieren, Ertsorgen von E     03 Roden, Baugrube, Sicherungen unterfgündu     00 Wählbare Vorbemerkungen     01 Bautermachen, von Bewuc     22 Aushub Baugrube (Grube)     03 Aushub Fundamente     48 dodenaustausch     04 Sichern mit Spitzbeton     05 Sichern mit Spitzbeton |                                                                                                    | ABIS - AV<br>en<br>ste<br>b B Solle<br>du die<br>eber<br>uc Ja, a       | A<br>A<br>In neben der Pc<br>11 untergeordn-<br>falls kopiert we<br>lie Nx | B J U X     Store Position     Abbrechen                                                                                         | <sup>2</sup> X <sub>2</sub> III III ▼ Normal ■ IIII ▼ Normal ■ IIII ♥ IIII ♥ IIIII ♥ IIIII ♥ IIII ♥ IIII ♥ IIII ♥ IIII ♥ IIII ♥ IIII ♥ I |           | Clean     Zusa     Proje     Zusa     In Pro     enfür     Regie     Obernr     Druck | kt-<br>tzposit<br>kt-<br>tzposit<br>positik<br>ehmen |

Positionen gruppenweise kopieren

#### > GAEB-Xml 3.2

**Eine weitere umfangreiche Erweiterung** des letzten Jahres wurde mit der Kompatibilität zum neuesten GAEB Datenträger-Format hergestellt.

Sie können jedes ABIS-AVA Projekt im GAEB Format ausgeben und auch eventuell benötigte zusätzliche Daten wie Informationen zur Vergabe extra eintragen. Da der GAEB-Datenträger aber auch viele Dinge vorsieht die im Programm nicht vorhanden sind, unterstützen wir den Import nur eingeschränkt.

**Ein ausgepreistes Angebot**, inkl. der Entsprechung für Bieterlücken können sie aber auch wieder in den Preisspiegel einlesen.

Da das neue GAEB-Format viele Möglichkeiten bietet, die für unser Programm keinen Sinn machen wird die Weiterentwicklung in diesem Gebiet vorerst nur auf konkrete Anforderungen aus der Praxis fortgeführt. Sollten Sie Probleme oder Wünsche bzgl. des GAEB-Datenaustausches haben melden Sie sich gerne bei unserem Kundensupport - anhand der vorhandenen Grundlagen sind Erweiterungen mitunter sehr schnell umsetzbar.

| LV - Datenträge   | er exportieren                    |                                                      | ? ×                                 |                          |
|-------------------|-----------------------------------|------------------------------------------------------|-------------------------------------|--------------------------|
| Allgemein         |                                   |                                                      | Exportgrundlagen                    |                          |
| Datenaustauschpha | ase: Angebotsaufforderung         |                                                      | Typ: X83 - Angebotsaufforder V      |                          |
| LV - Code*        |                                   |                                                      | Lv-Variante: Ausschreibungsvariante |                          |
| LV - Bezeichnung* | KGr                               |                                                      | Enveitede Export-Ontionen           |                          |
| IV Datum          | Dienstag 19 November 2019         |                                                      |                                     |                          |
| EV Datam          |                                   |                                                      | Kurz- und Langtext ~                |                          |
|                   | Projektdaten GA                   | EB                                                   |                                     | ×                        |
|                   | Projektname                       |                                                      |                                     |                          |
|                   | Bezeichnung des                   | test                                                 |                                     | Wahang FUR Firm          |
|                   | Projektes                         |                                                      |                                     |                          |
| Zusatzinfos       |                                   | ◆ → B I <u>U</u> X <sup>2</sup> X <sub>2</sub> !≡ !≡ | 9T 🎞 🔹 Normal 🔹 🖼 🍣                 | ·                        |
|                   |                                   |                                                      |                                     | -                        |
|                   | <b>M A A A</b>                    |                                                      |                                     |                          |
|                   | Rurzbeschreibung des<br>Projektes |                                                      |                                     |                          |
|                   |                                   |                                                      |                                     | Vergabebestimmungen      |
|                   |                                   |                                                      |                                     | Bieterkommentar zulassen |
| Projektdaten      |                                   |                                                      |                                     | Nebenangebot zulassen    |
| Fehlerprotokoll:  |                                   |                                                      |                                     |                          |
|                   | Auftraggeber                      |                                                      |                                     |                          |
|                   | Bedarfsträger                     |                                                      |                                     |                          |
|                   | Rieter                            | L                                                    |                                     |                          |
| 0.11.5            | Authorses                         |                                                      |                                     |                          |
| Protokoli         | Ausruntungson                     |                                                      |                                     |                          |
| ABIS - AVA        | Benachrichtungsort                |                                                      |                                     |                          |
|                   |                                   |                                                      | 9T 🎞 🔹 Normal 🔹 🖼 🍼                 | *                        |
|                   |                                   | -                                                    |                                     |                          |
| r.                |                                   |                                                      |                                     |                          |
|                   | Zusatzinfos                       |                                                      |                                     |                          |
| iefgründungen     |                                   |                                                      |                                     |                          |
|                   |                                   |                                                      |                                     |                          |
|                   |                                   |                                                      |                                     |                          |
|                   |                                   |                                                      |                                     |                          |
|                   |                                   |                                                      |                                     | Okay Abbrechen           |

GAEB Datenträger exportieren, mit GAEB Projektdaten Dialog

54

![](_page_53_Picture_9.jpeg)

#### > Bauzeitplan

**Beim Zusatzmodul Bauzeitplan** handelt sich um eine Neuentwicklung einer Funktion die es eingeschränkt auch schon im alten ABIS-AVA gab. Sie erreichen den Hauptdialog über alle Module unter Zusätze "Bauzeitplan ..."

**Neu ist nun**, dass die Zeiten auch direkt grafisch (durch ziehen und verschieben) bearbeitbar sind, und natürlich die (Komfort-)Funktionen des bisherigen Bauzeitplans erhalten geblieben sind. Das bedeutet das Sie per Definition der übergeordneten Gruppe alle Gruppen auf einmal in Sachen Start Dauer und Ende modifizieren können und Befehle wie "+2w" unterstützt werden.

**Die Druckoptionen** wurden den neuen ABIS-AVA Standards angepasst und bieten mehr Optionen als bisher. So lässt sich etwas das Papierformat nun komplett frei wählen und auch Einstellungen für Farben sind nun möglich.

Bauzeitplan - Hauptfenster (Tabellarische + Grafische Bearbeitung)

![](_page_54_Figure_6.jpeg)

### Schlussendlich möchten wir Ihnen noch weitere Neuerungen im Laufe des letzten Jahres kurz aufzählen.

- > Integration von Kostenkontrolle und Baukoordination
- > Umstellung auf Mehrkernprogrammierung, viele Ladezeitoptimierungen
- > Skonto wahlweise auf Netto
- > Unterstützung Rechteverwaltung über Windows
- > Erweiterungen in den Druck-Formatierungsoptionen (Abstände, Fonts)
- > Neue Ausdrucke Protokolle;
  - > Lückenprotokolle> Wesentliche Positionen
  - > Garantiemengen
  - > Regiepositionen
- > Neuer Ausdruck Variantenvergleich
- > Shortcut Langtextfenster editieren im Langtext
- > Neues Lizensierungstool ("Lizenzen installieren")

- > Verbesserung der Funktion Leistungsbuch austauschen (Validierungsbericht)
- > Import ABIS AVA ATX-Datei
- > Überarbeitung Preisleistenvorschau
- > Integration von "Splittern" in Dialoge (etwa bei Positionsauswahl, Nachlässe...) zur Regelung Breiteverhältnis Baum /Tabelle
- > Darstellung der Bereichs und Gesamtpreise in der Bieterpreiseingabe
- > Darstellung von Projekt und Stammposition in Positionsauswahl (falls unterschiedlich)

Eine vollständige Liste aller Neuerungen, Änderungen und Fehlerbehebungen ist jederzeit unter http://www.abis-software.at/de/support\_abisava.html, Punkt Programmentwicklung einsehbar.

### News in **DC**-Software

![](_page_55_Figure_2.jpeg)

Widerstand-Setzungslinie mit Werten nach ÖNORM B 1997-1-3

![](_page_55_Figure_4.jpeg)

![](_page_55_Figure_5.jpeg)

### **Programm DC-Pfahl**

#### Berechnung auch nach ÖNORM B 1997-1-3 verfügbar

- 7 setzungsbezogene Werte für den Spitzendruck bei Bohrpfählen
- Getrennte Werte für die Mantelreibung für Tragfähigkeitsnachweis und Gebrauchstauglichkeit
- Widerstand-Setzungslinie mit 7 Zwischenpunkten
- Auswahl der Vorschlagswerte für Spitzendruck und Mantelreibung nach ÖNORM B 1997-1-3

### **Programm DC-LAST**

Auswertung des Plattendruckversuchs nach ÖNORM B 4417

- Darstellung mit linearer Verbindung der Punkte Bodenpressung/Setzung
- Auswertung des Verformungsmoduls nach ONORM B 4417 über Δσ/Δs
- Weitere Auswertungsmöglichkeiten nach DIN 18 134, SN 670 317b und BS 1377-9

### **Programm DC-Lamelle**

Standsicherheit von Schlitzwandlamellen nach DIN 4126

- Neu: Bestimmung der Stützkraft Sk wahlweise mit dem genaueren Verfahren gemäß Bild 3b der DIN 4126:2013
- Berechnung von Ecklamellen nach Triantafyllidis

![](_page_55_Picture_21.jpeg)

#### **DC-Software NEWS**

### **DC-Baugrube**

#### Auswahl der Bereiche

nach dem Diagramm von Ostermayer Nachweis des Anker-Verpresskörpers, autom. Umlagerung

![](_page_56_Figure_4.jpeg)

![](_page_56_Picture_5.jpeg)

- Verwendung der Diagramme für die Tragfähigkeit von Verpresskörpern nach Ostermayer oder Vorgabe eines Wertes für die Mantelreibung
- Auswahl der Bodenart (Kies, sandig / Sand, kiesig / Ton + Schluff usw.) und Interpolation im Diagrammbereich zwischen oberer und unterer Kurve
- Bestimmung der Grenzlast als Kraft (in nichtbindigen Böden) oder als Mantelreibung (in bindigen Böden)
- Bei den Schichtparametern wahlweise Vorgabe eines festen Wertes für die Mantelreibung
- Nachweis der vorhandenen und der erforderlichen Länge des Verpresskörpers:

Nachweis des Anker-Verpresskörpers

| Anker     | Tiefe      | Neigung     | a,<br>Iml   | BS      | 7.      | A <sub>cob.0</sub> | A <sub>bit</sub> s<br>DAD | d <sub>vs</sub> | vorh.L. | erf.L <sub>is</sub> | Uberst. | Lpan  | NW ok |
|-----------|------------|-------------|-------------|---------|---------|--------------------|---------------------------|-----------------|---------|---------------------|---------|-------|-------|
|           | 1.50       | [0140]      | 1.50        | -       |         | 220.0.1            | terd 1                    | 0.10            | 5.00    | 0.47                | 1.40    | 10.00 |       |
| 1         | 1.50       | 20.0        | 1.00        |         | 1.10    | 330.2 ")           | 011.3                     | 0,10            | 5.00    | 2.17                | 1.40    | 12.30 | 28    |
| Anker fes | tgelegt in | n Schicht S | and mit G   | renziar | st nach | Ostermay           | er 635.0 kN               |                 |         |                     |         |       |       |
| 2         | 4.20       | 20.0        | 1.00        | P       | 1.10    | 188.91)            | 577.3                     | 0.10            | 5.00    | 1.19(2.00           | 0.90    | 11.70 | Ja    |
| Anker fes | tgelegt in | Schicht S   | and mit G   | irenzia | st nach | Ostermay           | er 635.0 kN               |                 |         |                     |         |       |       |
| 1) Ankerk | raft mit B | S-P ermitte | sit (nach E | B44 b   | zw. au  | s Endaush          | ub gemäß Dil              | N 1054:2        | 010)    |                     |         |       |       |

- Ankerbemessung: Berücksichtigung des Ankerausfalls mit 1.5\*Ak oder mindestens 4 Litzen bei Litzenankern gemäß EAB, EB 86
- Automatische Einstellung der Umlagerungsfiguren für den Erddruck nach EAB oder EAU
- Abhängig von Wandart, Erddruckart, Anzahl und Tiefe der Abstützungen

![](_page_56_Picture_16.jpeg)

#### **DC**-Software NEWS

### Programm DC-Pfahl/Lsw

#### Nachweise nach Merkblatt M EBGS-Lsw 2018

![](_page_57_Picture_3.jpeg)

![](_page_58_Figure_1.jpeg)

### **ABiSS**chulungen

### Nutzen Sie unsere Schulungsangebote in unseren Kompetenzzentren!

#### **Deutschland**:

Schulungen werden in unserer Deutschlandzentrale Berlin regelmäßig angeboten. Für Schulungen an anderen Orten wenden Sie sich bitte an unsere Vertriebspartner.

#### Österreich:

Schulungen in Österreich finden jedes Monat abwechselnd in unserem Hauptsitz in Graz oder in Wien statt.

# **ABiS**Dienstleistungen

Wir erstellen für Sie:

Visualisierung mit ABiSPhotostudic

![](_page_59_Picture_9.jpeg)

- > Entwürfe Nach Ihren Skizzen und Angaben
- > Detailplanungen Entsprechend Ihren Vorgaben
- > Visualisierungen
- > Statische Berechnungen
- > Schal- und Bewehrungspläne

Und das alles zu bekannt günstigen Preisen, in fast allen unseren Niederlassungen!

### ABiSImpressum Herausgeber

ABIS Software GmbH 12587 BERLIN Aßmannstraße 53 Tel.: 030 / 771 03 150 Fax: 030 / 771 01 15 berlin@abis-software.com ABIS Softwareentwicklungs GesmbH 8010 GRAZ Rechbauerstraße 20-22 Tel.: 0316 / 83 13 61 Fax: 0316 / 83 78 08 graz@abis-software.com

1230 Wien Pumgasse 1 Tel.: 01 / 718 60 25 Fax: 01 / 715 37 44 wien@abis-software.com

#### www.abis-software.com